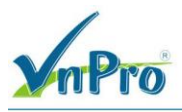

# LAB VIÉT POLICY HUB AND SPOKE TRONG SD-WAN

## I. Sơ đồ

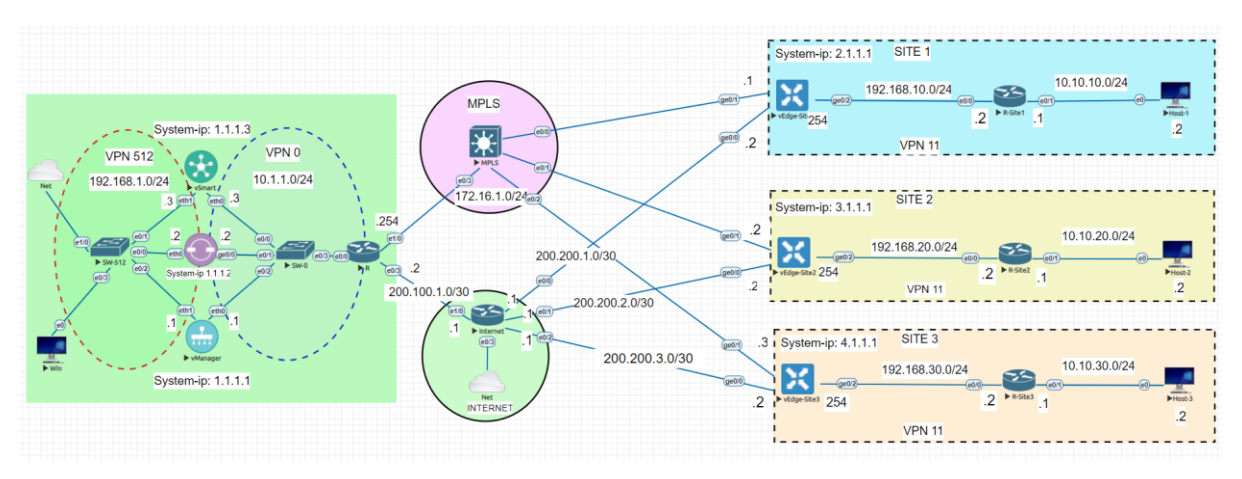

## II. Yêu cầu kỹ thuật

Viết một Centralized policy Hub and Spoke trong giao diện vManage cho vEdge ở site2 làm hub và vEdge site1, 3 làm spoke

Kích hoạt policy Hub and Spoke vừa viết xong.

## III. Các bước thực hiện

3.1 Viết một Centralized policy Hub and Spoke trong giao diện vManage

Đầu tiên ta vào giao diện vManage > Configuration > Policies > Centralized Policy > Add Policy.

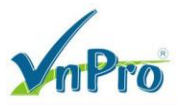

 TRUNG TÂM TIN HỌC VNPRO

 ĐC: 276 - 278 Ung Văn Khiêm, P.25, Q.Binh Thạnh, Tp Hồ Chí Minh

DT: (028) 35124257 | Hotline: 0933427079 Email: vnpro@vnpro.org

| ditte N             | Nonitor - Overview Cisco SDWAL 🗙         | +                              |                                                                            |               |          |                     |                          |                                  | ~                                                                     | -                   | ٥           | ×       |
|---------------------|------------------------------------------|--------------------------------|----------------------------------------------------------------------------|---------------|----------|---------------------|--------------------------|----------------------------------|-----------------------------------------------------------------------|---------------------|-------------|---------|
| ← -                 | C A Not secure   http                    | <del>рs</del> ://192.168.1.1:8 | 8443/#/app/monitor2/overview                                               |               |          |                     |                          |                                  | È                                                                     | ☆                   |             | 1 E     |
| Cis                 | sco SD-WAN                               |                                |                                                                            |               |          | Overview            |                          |                                  | 0                                                                     | =                   | 0           | 4       |
|                     | Monitor                                  | > De                           | evices                                                                     | nels          | Арр      | blications Security | VPN More · 2             |                                  |                                                                       |                     |             |         |
| ໃໄໃ                 | Configuration                            | > TI<br>Ci                     | _S/SSL Proxy<br>ertificates                                                |               |          |                     |                          |                                  | 69                                                                    | =                   |             |         |
| *                   | Tools                                    | > No                           | etwork Design                                                              |               |          | IFICATE STATUS      |                          | REBOOT                           |                                                                       |                     |             |         |
| 997<br>1997<br>1997 | Administration                           | > Po                           | blicies                                                                    |               | Warn     | ing                 | Assigned<br>3 Unassigned | Last 24 hrs                      |                                                                       |                     |             |         |
|                     | Workflows                                | Se<br>>                        | ecurity<br>etwork Hierarchy                                                |               |          |                     |                          |                                  | 24 Hours V                                                            | Action              | s 🗸         |         |
| E                   | Reports                                  | Ui                             | nified Communications                                                      | Site          | s 🗸      | Tunnel Health       | <b>(</b> )               | 24 Hours L                       | atency (ms) ∨ Good T                                                  | unnels              | ~           |         |
| Ċ                   | Analytics                                | > CI<br>CI                     | loud onRamp for SaaS<br>loud onRamp for laaS<br>loud onRamp for Multicloud |               |          |                     |                          | vEdge-Site3:m                    | npls-vEdge-Site2:mpls<br>29.67<br>npls-vEdge-Site2:mpls<br>29.45      |                     |             |         |
|                     |                                          | CI                             | loud onRamp for Colocation                                                 |               |          |                     | 24<br>Tunnels            | vEdge-Site2:m<br>1.1.10.1:biz-in | npls-vEdge-Site3:mpls<br>29.38<br>Iternet-1.1.10.2:biz-internet<br>29 |                     |             |         |
| ۵                   | admin Sign                               | Out                            |                                                                            |               |          |                     |                          | 0                                | 29<br>29                                                              | 0.67                |             |         |
| https://1           | 92.168.1.1:8443/#/app/config/policy/     | centralizedPolicy/p            |                                                                            |               |          | _                   |                          |                                  | Latency (ms)                                                          | d <mark>∞</mark> 3: | 51 PM       | ,<br>En |
| abda C              | onfiguration - Bolicies Circo SDI X      |                                |                                                                            |               |          |                     |                          |                                  | ~                                                                     | - 6/2               | 8/2023      | ×       |
|                     | C A Not secure   http://www.analysis.com |                                | 3443/#/app/config/policy/centralize                                        | dPolicy/polic | ies      |                     |                          |                                  | Ŕ                                                                     | ☆                   | -           | 1) E    |
| =                   | E Cisco SD-WAN                           | ○ Select                       | t Resource Group▼                                                          |               |          | Policie             | es.                      |                                  | $\bigcirc$                                                            | Ξ                   | 0           | 4       |
|                     |                                          |                                |                                                                            | Centralize    | d Policy | Localized Policy    |                          |                                  | ိုးဝို Custom Opt                                                     | ions 🗸              |             | A       |
|                     | Q Search                                 |                                |                                                                            |               |          |                     |                          |                                  |                                                                       | 5                   | 7           |         |
| ,                   | Add Policy Add Default A                 | AR & QoS                       |                                                                            |               |          |                     |                          |                                  | Total Rows: 1                                                         | C                   | <i>2</i> 63 |         |
|                     | Name De                                  | scription                      | Туре                                                                       | Activate      | 4        | Hodated By          | Polic                    | v Version                        | Last Updated                                                          |                     |             |         |
|                     | VPN11_NAT_POLICY VP                      | N11_NAT_POLIC                  | CY UI Policy Builder                                                       | true          |          | admin               | 062                      | 32023T074412802                  | 28 Jun 2023 2:44:12 PM                                                | . •••               |             |         |
|                     |                                          |                                |                                                                            |               |          |                     |                          |                                  |                                                                       |                     |             |         |
|                     |                                          |                                |                                                                            |               |          |                     |                          |                                  |                                                                       |                     |             |         |
| 11                  | Q 🛱 👩 🧮                                  | 6                              |                                                                            |               |          |                     |                          |                                  | ē ∰                                                                   | 3:<br>م             | 52 PM       | Ţ       |
|                     |                                          |                                |                                                                            |               |          |                     |                          |                                  |                                                                       | 0/2                 | 0/2025      | 9       |

Ở phần Site ta chọn New Site List để tạo ra danh sách Site1, Site2, Site3.

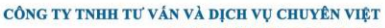

PRO

^ @ € 4 <sup>3:53 PM</sup>

Ę

Minh ro.org

| nPro                                                                                                    |                                                                                                    |                                                                                                    |                                                                              |                                                                                                    | <b>Đ</b> C: 276 - 278 Ung Vä<br><b>Đ</b> T: (028) 35124257 | in Khiêm, P.25<br>Hotline: 0933                                                                                                    | , Q.B<br>4270           | inh Th<br>79 Ema                         | und f<br>unh, "<br>uil: vi | Tp |
|----------------------------------------------------------------------------------------------------|----------------------------------------------------------------------------------------------------|----------------------------------------------------------------------------------------------------|------------------------------------------------------------------------------|----------------------------------------------------------------------------------------------------|------------------------------------------------------------|----------------------------------------------------------------------------------------------------|-------------------------|------------------------------------------|----------------------------|----|
| Configuration - Policies Cisco SD ×                                                                                                    | +                                                                                                    |                                                                                                    |                                                                              |                                                                                                    |                                                            |                                                                                                    | $\sim$                  | -                                        | ٥                          | ļ  |
| → C ▲ Not secure   http                                                                                                    | <del>w</del> ;//192.168.1.1:8443/#/ap                                                                                                    | p/config/policy?type=cent                                                                                       | ralizedPolicy&action=add                                                     |                                                                                                    |                                                            |                                                                                                    | ė                       | ☆                                        |                            |    |
| ≡ Cisco SD-WAN                                                                                                    | 🔿 Select Resou                                                                                                    | rce Group▼                                                                                                    |                                                                              | Policies                                                                                                    |                                                            | 2                                                                                                    | $\supset$               | Ξ                                        | 0                          |    |
| Centralized Policy > Add Policy                                                                                                    | te Groups of Interest                                                                                                    | Configure Topolo                                                                                                | gy and VPN Membership                                                        | Configure Traffic Rules                                                                                                    | Apply Policies to Site                                     | s and VPNs                                                                                                    |                         |                                          |                            |    |
| Select a list type on the left and sta                                                                                                    | art creating your groups of                                                                                                    | interest                                                                                                    |                                                                              |                                                                                                    |                                                            |                                                                                                    |                         |                                          |                            |    |
| Application                                                                                                    | ① New Site List                                                                                                    | t                                                                                                    |                                                                              |                                                                                                    |                                                            |                                                                                                    |                         |                                          |                            |    |
| Community                                                                                                    | Name                                                                                                    | Entries                                                                                                    | Reference Count                                                              | Updated By                                                                                                    | Last Updated                                               | Action                                                                                                    |                         |                                          |                            |    |
| Data Prefix                                                                                                    | Site1                                                                                                    | 1                                                                                                    | 1                                                                            | admin                                                                                                    | 28 Jun 2023 2:10:12 PM                                     | ∕ <b>©</b> Ô                                                                                                    |                         |                                          |                            |    |
| Prefix                                                                                                    | Site2                                                                                                    | 2                                                                                                    | 1                                                                            | admin                                                                                                    | 28 Jun 2023 2:10:19 PM                                     | / DÔ                                                                                                    |                         |                                          |                            |    |
| Site                                                                                                    | Site3                                                                                                    | 3                                                                                                    | 1                                                                            | admin                                                                                                    | 28 Jun 2023 2:10:26 PM                                     | ∕ ⊡0                                                                                                    |                         |                                          |                            |    |
| App Probe Class                                                                                                    |                                                                                                    |                                                                                                    |                                                                              |                                                                                                    |                                                            |                                                                                                    |                         |                                          |                            |    |
| SLA Class                                                                                                    |                                                                                                    |                                                                                                    |                                                                              |                                                                                                    |                                                            |                                                                                                    |                         |                                          |                            |    |
| TLOC                                                                                                    |                                                                                                    |                                                                                                    |                                                                              |                                                                                                    |                                                            |                                                                                                    |                         |                                          |                            |    |
| VPN                                                                                                    |                                                                                                    |                                                                                                    |                                                                              |                                                                                                    |                                                            |                                                                                                    |                         |                                          |                            |    |
| Region                                                                                                    |                                                                                                    |                                                                                                    |                                                                              |                                                                                                    |                                                            |                                                                                                    |                         |                                          |                            |    |
| Preferred Color Group                                                                                                    |                                                                                                    |                                                                                                    |                                                                              |                                                                                                    |                                                            |                                                                                                    |                         |                                          |                            |    |
|                                                                                                    |                                                                                                    |                                                                                                    | Next Can                                                                     | cel                                                                                                    |                                                            |                                                                                                    |                         |                                          |                            |    |
| ی او میں میں میں میں میں میں میں میں میں میں                                                                                                    | 🤞 💿 🖻 :<br>uc Tloc > N                                                                                                    | P<br>New Tloc I                                                                                                 | Next Can                                                                     | cel                                                                                                    |                                                            | ^ @                                                                                                    | ÷ 🕀                     | 3:<br>∞ 6/2                              | 53 PM<br>8/202             |    |
| ♀ ⊨ ॡ ♬<br>ếp theo với mụ<br>Configuration - Policies Cisco SD ×                                                                                                    |                                                                                                    | sew Tloc I                                                                                                    | Next Can<br>List                                                             | cel                                                                                                    |                                                            | ^ @                                                                                                    | è ∉<br>~                | 4 <mark>∞</mark> 6/2                     | 53 PM<br>8/202             |    |
| > □     □     □       > ○     □     □       > ○     □     A Not secure                                                                                                    | <ul> <li>♦ ○ E a</li> <li>ac Tloc &gt; N</li> <li>+</li> <li>+</li> </ul>                                                                                                    | S<br>New Tloc I                                                                                                 | Next Can<br>List                                                             | cel                                                                                                    |                                                            | ^ @                                                                                                    | · · ·                   | र्¶∞ <sup>3:1</sup><br>6/2<br>–<br>के    | 33 PM<br>8/202<br>□        | 1  |
| © I € Configuration - Policies Cisco SD ×<br>⇒ C ▲ Not secure Http<br>Configuration - Cisco SD ×<br>⇒ C ▲ Not secure Http<br>Cisco SD-WAN<br>Contralized Policy > Add Policy<br>Creat                                                                                                    |                                                                                                    | P/config/policy?type=cent<br>rce Group+                                                                         | Next Can<br>List<br>ralizedPolicy&action=add                                 | Policies Configure Traffic Rules                                                                                                    | Apply Policles to Site                                     | ې څ<br>د<br>s and VPNs                                                                                                    |                         | <b>4</b> ≥ <sup>33</sup><br>6/2          | 53 PM<br>8/202             |    |
| >       Image: Configuration - Palicies Cisco SD       ×         →       C       A Not secure       Hetp         Image: Cisco SD-WAN       Image: Cisco SD-WAN         Image: Cisco SD-WAN       Image: Cisco SD-WAN         Image: Cisco SD-WAN       Image: Cisco SD-WAN         Image: Cisco SD-WAN       Image: Cisco SD-WAN         Image: Contralized Policy > Add Policy       Image: Cisco SD-WAN         Image: Contralized Policy > Add Policy       Image: Cisco SD-WAN         Image: Contralized Policy > Add Policy       Image: Cisco SD-WAN         Image: Contralized Policy > Add Policy       Image: Cisco SD-WAN         Image: Contralized Policy > Add Policy       Image: Cisco SD-WAN         Image: Contralized Policy > Add Policy       Image: Cisco SD-WAN         Image: Contralized Policy > Add Policy       Image: Cisco SD-WAN         Image: Contralized Policy > Add Policy       Image: Cisco SD-WAN         Color       Image: Contralized Policy         Contralized Policy       Image: Cisco SD-WAN         Data Prefix       Image: Cisco SD-WAN         Prefix       Image: Cisco SD-WAN         Site       Image: Cisco SD-WAN | O Provide the second second seco  | P/config/policy?type=cent rce Group+  Configure Topolo interest st TLOC Color                                   | Next     Can       List                                                      | cel Policies Configure Traffic Rules                                                                                                    | pdated By Last Updated                                     | ∧ Č ↓ ↓ | e €<br>etion            | d. s. 6/2<br>→ ☆                         | 53 PM<br>8/202             | 1  |
|                                                                                                    | O     O     C     C  | P/config/policy?type=cent<br>rce Group                                                                          | Next     Can       List                                                      | cel Policies Configure Traffic Rules                                                                                                    | pdated By Last Updated                                     | A C                                                                                                    | e ⊕<br>e ⊕<br>c<br>tion | d * <sup>3:</sup> 672                    | 53 PM<br>8/202             |    |
| >       Image: Configuration - Policies Cisco SD ×         Configuration - Policies Cisco SD ×         Configuration - Policies Cisco SD ×         Configuration - Policies Cisco SD ×         Image: Cisco SD-WAN         Image: Cisco SD-WAN         Contralized Policy > Add Policy         Contralized Policy > Add Policy         Image: Cisco SD-WAN         Image: Cisco SD-WAN         Contralized Policy > Add Policy         Image: Cisco SD-WAN         Image: Cisco SD-WAN         Contralized Policy > Add Policy         Image: Cisco SD-WAN         Color         Community         Data Prefix         Prolicer         Prefix         Site         App Probe Class         SLA Class                                                                                         | O     O     C     C  | P/config/policy?type=cent<br>rce Group •<br>Configure Topolo<br>interest<br>st                                  | Next Can                                                                     | cel Policies Configure Traffic Rules                                                                                                    | pdated By Last Updated                                     | Ac                                                                                                    | e ⊕<br>v<br>⊡<br>ction  | d * <sup>3:2</sup> 6/2                   | 33 PM<br>8/202             |    |
| >       E       ■         Configuration - Policies Cisco SD ×       >         →       C       A Not secure   http         →       C       A Not secure   http         ■       Cisco SD-WAN         ■       Cisco SD-WAN         Contralized Policy > Add Policy       •         •       C read         Select a list type on the left and sta         Application         Coor         Community         Data Prefix         Policer         Prefix         Site         App Probe Class         SLA Class         TLOC                                                                                                    | In the second second secon | P/config/policy?type=cent<br>rce Group↓<br>Configure Topolo<br>interest<br>st<br>TLOC Color                     | Next Can                                                                     | cel Policies Configure Traffic Rules arence Reference C U data available                                                                                                    | pdated By Last Updated                                     | A C                                                                                                    | e ⊕<br>≧<br>C           | d <b>s</b> <sup>3:2</sup> <sub>6/2</sub> | 33 PM<br>8/202             | 1  |
|                                                                                                    | O P P P P P P P P P P P P P P P P P                                                                                                    | P<br>New Tloc I<br>p/config/policy?type=cent<br>rce Group •<br>Configure Topolo<br>interest<br>st<br>TLOC Color | Next Can List araizedPolicy&action=add gy and VPN Membership Encap Pref No o | cel Policies Configure Traffic Rules configure Traffic Rules configure Traffic | pdated By Last Updated                                     | Ac                                                                                                    | e ⊕                     | d <b>a</b> 6/2                           | 53 PM<br>8/202             | 1  |

Cancel 🚛 🔎 🛱 🔍 🛢 🗉 💿 🖻 🛃 Sau đó ta tạo Tloc cho site1 với: mỗi site gồm có hai Tloc là mpls và biz-internet

Đầu tiên ta tạo Tloc mpls cho site1

List Name: Site1

Preferred Color Group

Website: www.vnpro.vn | Forum: www.vnpro.org | Video: https://www.youtube.com/@vnpro149

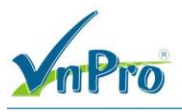

**Tloc IP:** 2.1.1.1

Color: mpls

Encap: ipsec

Ta chọn **Add Tloc** để tạo thêm Tloc biz-internet với các thông số tương tự mpls, chỉ thay đổi **Color** là biz-internet. Ta chọn Save để tạo Tloc cho Site1

| 🗱 Configuration - Policies Cisco SDI 🗙 🕂                                                                                                    | × -     | -   | ٥     | ×   |
|----------------------------------------------------------------------------------------------------|---------|-----|-------|-----|
| ← → C A Not secure   https://192.168.1.1:8443/#/app/config/policy?type=centralizedPolicy&action=add                                                                                                    | 6 \$    | ☆ [ |       | ) : |
| ■ Cisco SD-WAN     ⑦ Select Resource Group •     Policies                                                                                                    | 5 ≡     | =   | 0     | 4   |
| Centralized Policy > Add Policy<br>Centralized Policy > Add Policy<br>Centralized Policy > Add Policy<br>Centralized Policy > Add Policy<br>Centralized Policy > Add Policy<br>Centralized Policy > Add Policy<br>Centralized Policy > Add Policy = Centralized Policy = Centralized Policy = Centralized Policy = Centralized Policy<br>Policy<br>Pol | tion de | 355 | 54 PM |     |

Ta tiếp tục tạo Tloc cho Site2 và Site3 tương tự Site1

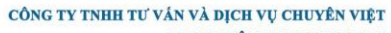

TRUNG TÂM TIN HỌC VNPRO

^ @ ⊕ 4 a 3:56 PM

**Đ**C: 276 - 278 Ung Văn Khiêm, P.25, Q.Binh Thạnh, Tp Hồ Chí Minh **Đ**T: (028) 35124257 | **Hotline**: 0933427079 **Email**: vnpro@vnpro.org

| ::::: Configuration - Policies Cisco SD × - | ÷                                                                       |          | ~ • | - | 5   | × |
|---------------------------------------------|-------------------------------------------------------------------------|----------|-----|---|-----|---|
| ← → C ▲ Not secure   https://               | /192.168.1.1:8443/#/app/config/policy?type=centralizedPolicy&action=add |          | @ ☆ |   |     | : |
| ≡ Cisco SD-WAN                              | ♦ Select Resource Group •                                               | Policies |     | 0 | ) ( | 3 |

Centralized Policy > Add Policy

Create Groups of Interest Configure Topology and VPN Membership Configure Traffic Rules Apply Policies to Sites and VPNs

Select a list type on the left and start creating your groups of interest

| Application           |     | $\sim$ | Name  | TLOC    | Color        | Encap | Preference | Reference C | Updated By | Last Updated              | Action      |
|-----------------------|-----|--------|-------|---------|--------------|-------|------------|-------------|------------|---------------------------|-------------|
| Color                 | _ [ | $\sim$ | Site1 |         |              |       |            | 0           | admin      | 28 Jun 2023 3:55:52 PM +0 | <i>ℓ</i> n0 |
| Community             |     |        |       |         |              |       |            |             |            |                           |             |
| Data Prefix           |     |        |       | 2.1.1.1 | biz-internet | ipsec | -          |             |            |                           |             |
| Policer               |     |        |       | 2.1.1.1 | mpls         | ipsec | -          |             |            |                           |             |
| Prefix                |     | $\sim$ | Site2 |         |              |       |            | 0           | admin      | 28 Jun 2023 3:56:12 PM +0 | / 60        |
| Site                  |     |        |       |         |              |       |            |             |            |                           |             |
| App Probe Class       |     |        |       | 3.1.1.1 | biz-internet | ipsec | -          |             |            |                           |             |
| SLA Class             |     |        |       | 3.1.1.1 | mpls         | ipsec | -          |             |            |                           |             |
| TLOC                  |     |        |       |         |              |       |            |             |            |                           | 2 5 章       |
| VPN                   |     | ~      | Site3 |         |              |       |            | 0           | admin      | 28 Jun 2023 3:56:37 PM +0 | <i>~</i> uw |
| Region                |     |        |       | 4.1.1.1 | biz-internet | ipsec | -          |             |            |                           |             |
| Preferred Color Group |     |        |       | 4.1.1.1 | mpls         | ipsec | -          |             |            |                           |             |
|                       | _ L |        |       |         |              |       |            |             |            |                           |             |

#### 🚛 🔎 🛱 💽 🚍 🔮 💽 😤

Ta chọn Next để tiếp tục, chọn Add Topology > Custom Control (Route & TLOC)

| Centralized Policy > Add Policy Centralized Policy > Add Policy Configure Traffic Rules Apply Policies to Sites and VPNs Specify your network topology Topology VPN Membership Configure Traffic Rules Apply Policies to Sites and VPNs Specify your network topology Topology VPN Membership Configure Traffic Rules Apply Policies to Sites and VPNs Foral Rows: 0 C  Central Rows: 0 C  Central Rows: 0 C  Central Rows: 0 C  Central Rows: 0 C  Central Rows: 0 C  Central Rows: 0 C  Central Rows: 0 C  Central Rows: 0 C  Central Rows: 0 C  Central Rows: 0 C  Central Rows: 0 C  Central Rows: 0 C  Central Rows: 0 C  Central Rows: 0 C  Central Rows: 0                                                                                                    | 3/#/app/config/policy?type=co | entralizedPolicy&action=add | Policies                          |                                                       |                                                                  | \$                                                                                       | 0                                                                                              | <b>نە</b>                                                                                                    |
|----------------------------------------------------------------------------------------------------|-------------------------------|-----------------------------|-----------------------------------|-------------------------------------------------------|------------------------------------------------------------------|------------------------------------------------------------------------------------------|------------------------------------------------------------------------------------------------|----------------------------------------------------------------------------------------------------|
| Centralized Policy > Add Policy  Centralized Policy  Centralized P | •                             |                             |                                   |                                                       | 2                                                                |                                                                                          | ~                                                                                              |                                                                                                    |
| Specify your network topology<br>Topology VPN Membership<br>Q Search<br>Add Topology ~<br>Hub-and-Spoke<br>Mesh<br>Coustom Control (Route & TLOC)<br>Import Existing Topology<br>No data available                                                                                                    | Configure Topol               | ogy and VPN Membership      | Configure Traffic Rule            | s 🌑 Apply Polic                                       | cies to Sites and VPNs                                           |                                                                                          |                                                                                                |                                                                                                    |
| Add Topology →         Hub-and-Spoke         Mesh         Custom Control (Route & TLOC)         Import Existing Topology    No data qualiable No data qualiable                                                                                                    |                               |                             |                                   |                                                       |                                                                  |                                                                                          |                                                                                                |                                                                                                    |
| Add Topology  Hub-and-Spoke Total Rows: 0  Custom Control (Route & TLOC) Import Existing Topology                                                                                                    |                               |                             |                                   |                                                       |                                                                  |                                                                                          | $\nabla$                                                                                       |                                                                                                    |
| Import Existing Topology                                                                                                    | Description                   | Mode                        | Beference Count                   | Undstad By                                            | Total Rows: 0                                                    | æ                                                                                        | ţ<br>ţ                                                                                         | 3                                                                                                    |
| No data available                                                                                                    | Description                   | No data avail               | able                              | Updated By                                            | Last Updated                                                     |                                                                                          |                                                                                                |                                                                                                    |
|                                                                                                    |                               |                             |                                   |                                                       |                                                                  |                                                                                          |                                                                                                |                                                                                                    |
|                                                                                                    |                               |                             |                                   |                                                       |                                                                  |                                                                                          |                                                                                                |                                                                                                    |
|                                                                                                    |                               |                             |                                   |                                                       |                                                                  |                                                                                          |                                                                                                |                                                                                                    |
|                                                                                                    |                               |                             |                                   |                                                       |                                                                  |                                                                                          |                                                                                                |                                                                                                    |
|                                                                                                    |                               | Description                 | Description Mode<br>No data avail | Description Mode Reference Count<br>No data available | Description Mode Reference Count Updated By<br>No data available | Total Rows: 0 Description Mode Reference Count Updated By Last Updated No data available | Total Rows: 0<br>Description Mode Reference Count Updated By Last Updated<br>No data available | Total Rows: 0 <section-header><br/>Description Mode Reference Count Updated By Last Updated<br/>No data available</section-header> |

Name: Hub\_and\_Spoke Description: Hub\_and\_Spoke

Website: www.vnpro.vn | Forum: www.vnpro.org | Video: https://www.youtube.com/@vnpro149

| mPro                                                                                     | c                     | ÔNG TY TNHH TƯ VẤN VÀ DỊCH<br>TRUNG TÂN<br>ĐC: 276 - 278 Ung Văn Khiêm, P.25, Q.Binl<br>ĐT: (028) 35124257   Hotline: 0933427079 | VŲ CE<br>II TIN I<br>Thanh, '<br>Email: vi | IUYÊN VI<br>IQC VNP<br>Ip Hồ Chí M<br>npro@vnpro |
|------------------------------------------------------------------------------------------|-----------------------|----------------------------------------------------------------------------------------------------|--------------------------------------------|--------------------------------------------------|
| tt Configuration - Policies Cisco SD × +                                                 |                       | V                                                                                                    | - 6                                        | ×                                                |
|                                                                                          | dPolicy&action=add    | 12 Å                                                                                                    |                                            | <b>±</b> :                                       |
| ■ Cisco SD-WAN ② Select Resource Group •                                                 | Policies              | $\bigcirc$                                                                                                    | ?                                          | 4                                                |
| Add Custom Control Policy Name* Hub_and_Spoke Hub_and_Spoke Hub_and_Spoke Default Action |                       |                                                                                                    |                                            |                                                  |
| Sequence Type      t <sub>k</sub> Drag & drop to reorder      efault Action              | Enabled               |                                                                                                    |                                            |                                                  |
|                                                                                          |                       |                                                                                                    |                                            |                                                  |
| Command Prompt Save C                                                                    | control Policy Cancel |                                                                                                    |                                            |                                                  |

Tạo Route Match nhằm cho phép Site2 nhận hết tất cả các route mà vSmart phân phối cho. Site1 và Site3 cũng nhận hết tất cả các route nhưng sẽ sửa tloc id thành của Site2.

## Tiếp theo Sequence Type > Route

| ditte Configuration - Policies Cisco SD                                      | +                                            |                                  | ~ - 0 ×              |
|------------------------------------------------------------------------------|----------------------------------------------|----------------------------------|----------------------|
| ← → C ▲ Not secure   ⊨                                                       | ttps://192.168.1.1:8443/#/app/config/policy? | ype=centralizedPolicy&action=add | 🖻 🖈 🔲 😩 🗄            |
| $\equiv$ <b>Cisco</b> SD-WAN                                                 | ⑦ Select Resource Group▼                     | Policies                         |                      |
| Add Custom Control Policy                                                    |                                              |                                  | Â                    |
| Name* Hub_an                                                                 | d_Spoke                                      |                                  |                      |
| Description* Hub_an                                                          | d_Spoke                                      |                                  |                      |
| Sequence Type      t <sub>1</sub> Drag & drop to reorder      Default Action | Default Action                               | Add Control Policy               |                      |
| 🚛 🔎 🛱 💽 📮                                                                    | 🗉 📀 🖻 🛃                                      |                                  | ^ @ € 48 6/28/2023 ₹ |

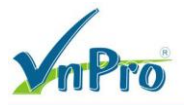

Sau đó ta chọn **Sequence Rule** và tạo những cái Rule với Match Conditions và Actions tương ứng như:

Match Conditions: Site List: Site2

Actions: Accept

## Chọn Save Match And Actions để tạo Rule

| Configuration - Policies              | Cisco SD\ 🗙   | +                           |                                             |          | ~          | -                     | ٥        | ×          |
|---------------------------------------|---------------|-----------------------------|---------------------------------------------|----------|------------|-----------------------|----------|------------|
| ↔ → C ▲ Not                           | secure   http | s://192.168.1.1:8443/#/app/ | config/policy?type=centralizedPolicy&action | on=add   | Ŕ          | ☆                     |          | <b>1</b>   |
| ≡ Cisco SD-                           | -WAN          | Select Resource             | e Group▼                                    | Policies | $\bigcirc$ | =                     | 0        | ( <b>,</b> |
| Add Custom Control F                  | Policy        |                             |                                             |          |            |                       |          |            |
| Name*                                 | Hub_and_S     | Spoke                       |                                             |          |            |                       |          |            |
| Description*                          | Hub_and_S     | Spoke                       |                                             |          |            |                       |          |            |
| Sequence Typ     t     Drag & drop to | pe            | Route<br>Sequence Rule      | Drag and drop to re-arrange rules           |          |            |                       | Rout     | te         |
| Route                                 | :             |                             |                                             |          |            |                       |          |            |
| efault Action                         |               |                             |                                             |          |            |                       |          |            |
|                                       |               |                             |                                             |          |            |                       |          |            |
|                                       |               |                             |                                             |          |            |                       |          |            |
|                                       |               |                             |                                             |          |            |                       |          |            |
|                                       |               |                             |                                             |          |            |                       |          |            |
|                                       |               |                             |                                             |          |            |                       |          |            |
|                                       |               |                             |                                             |          |            |                       |          |            |
|                                       |               |                             |                                             | Queut    |            |                       |          |            |
|                                       | <b></b>       |                             | Save Control Polic                          | Cancer   |            | ₽ 1 - <sup>4</sup>    | 1:03 PM  | -          |
|                                       |               |                             |                                             |          |            | 8 V <mark>8</mark> 6/ | /28/2023 | - 1        |

CÔNG TY TNHH TƯ VÁN VÀ DỊCH VỤ CHUYÊN VIỆT TRUNG TÂM TIN HỌC VNPRO

ĐC: 276 - 278 Ung Văn Khiêm, P.25, Q.Bình Thạnh, Tp Hồ Chí Minh DT: (028) 35124257 | Hotline: 0933427079 Email: vnpro@vnpro.org

| V         | <b>Pro</b>                  |
|-----------|-----------------------------|
| dily Conf | nuration Delizios Cisco SDI |

| onfiguration - Policies Cisco SD $\mid 	imes$                                                                                                    |                                                                                                    |                                                                                                    |                                                   |                                         |                          | € ✿                                                                                                    |                                                                                            |
|----------------------------------------------------------------------------------------------------|----------------------------------------------------------------------------------------------------|----------------------------------------------------------------------------------------------------|---------------------------------------------------|-----------------------------------------|--------------------------|----------------------------------------------------------------------------------------------------|--------------------------------------------------------------------------------------------|
| C 🔺 Not secure   htt                                                                                                    | ps://192.168.1.1:8443/#/app/config/policy?type                                                                                                    | =centralizedPolicy&action=add                                                                       |                                                   |                                         |                          |                                                                                                    |                                                                                            |
| Cisco SD-WAN                                                                                                    | ⑦ Select Resource Group •                                                                                                    |                                                                                                    | Policies                                          |                                         |                          |                                                                                                    | 0                                                                                          |
| d Custom Control Policy                                                                                                    |                                                                                                    |                                                                                                    |                                                   |                                         |                          |                                                                                                    |                                                                                            |
| lame* Hub_and                                                                                                    | Spoke                                                                                                    |                                                                                                    |                                                   |                                         |                          |                                                                                                    |                                                                                            |
| Description* Hub_and                                                                                                    | Spoke                                                                                                    |                                                                                                    |                                                   |                                         |                          |                                                                                                    |                                                                                            |
|                                                                                                    |                                                                                                    |                                                                                                    |                                                   |                                         |                          |                                                                                                    |                                                                                            |
| Sequence Type                                                                                                    | Route                                                                                                    |                                                                                                    |                                                   |                                         |                          |                                                                                                    | Route                                                                                      |
| Drag & drop to reorder                                                                                                    | Sequence Rule Drag and drop to re-                                                                                                    | arrange rules                                                                                       |                                                   |                                         |                          |                                                                                                    |                                                                                            |
| +                                                                                                    | Protocol IPv4 -                                                                                                    | .ist OMP Tag Origin O                                                                               | riginator Preference                              | Site Path Type TI                       | OC VPN Prefix            | List                                                                                                    |                                                                                            |
| ute .                                                                                                    |                                                                                                    |                                                                                                    |                                                   |                                         |                          |                                                                                                    |                                                                                            |
| t Action                                                                                                    | Match Conditions                                                                                                    |                                                                                                    |                                                   | Actions                                 |                          |                                                                                                    |                                                                                            |
|                                                                                                    | Site List 🕦                                                                                                    |                                                                                                    | ×                                                 | Reject                                  | Enabled                  |                                                                                                    |                                                                                            |
|                                                                                                    | Select a site list                                                                                                    | Site?                                                                                               |                                                   |                                         |                          |                                                                                                    |                                                                                            |
|                                                                                                    | Site1                                                                                                    | 2                                                                                                   |                                                   |                                         |                          |                                                                                                    |                                                                                            |
|                                                                                                    | Site2                                                                                                    |                                                                                                    |                                                   |                                         | Cancel                   | Save Match Apd (                                                                                                    | ctions                                                                                     |
|                                                                                                    | Site3                                                                                                    |                                                                                                    | _                                                 |                                         |                          |                                                                                                    |                                                                                            |
|                                                                                                    |                                                                                                    |                                                                                                    |                                                   |                                         |                          |                                                                                                    |                                                                                            |
|                                                                                                    | Now Sto List                                                                                                    |                                                                                                    |                                                   |                                         |                          |                                                                                                    |                                                                                            |
|                                                                                                    | New One List                                                                                                    |                                                                                                    |                                                   |                                         |                          |                                                                                                    |                                                                                            |
|                                                                                                    |                                                                                                    |                                                                                                    |                                                   |                                         |                          |                                                                                                    |                                                                                            |
|                                                                                                    |                                                                                                    | Save Control Policy                                                                                 | Cancel                                            |                                         |                          |                                                                                                    | 4:04 PM                                                                                    |
| Q 🛱 💽 🗮                                                                                                    | ● <u>●</u> ⊡                                                                                                    | Save Control Policy                                                                                 | Cancel                                            |                                         |                          | ^ @ ⊕ ⊄∗                                                                                                    | 4:04 PM<br>6/28/2023                                                                       |
| ✓     Image: Size of Size of Size o                       |                                                                                                    | Save Control Policy                                                                                 | Cancel                                            |                                         |                          | ^ @ ∰ 4 <mark>8</mark>                                                                                                    | 4:04 PM<br>6/28/2023                                                                       |
| Ø     #i     •       onfiguration - Policies Cisco SD     ×       C     A Not secure     ###       C isco SD-WAN                                                                                                    | Pelet Resource Group                                                                                                    | Save Control Policy                                                                                 | Cancel                                            |                                         |                          | ∧ @ @ 4. ∨ ∠ ☆ ☆                                                                                                    | 4:04 PM<br>6/28/2023<br>- 0<br>                                                            |
| O     III     IIII       onfiguration - Policies Cisco SO:     X       O     A Not secure   HHI       E     Cisco SD-WAN                                                                                                    |                                                                                                    | Save Control Policy                                                                                 | Cancel Policies                                   |                                         |                          | <ul> <li>&gt; 0 ⊕ 0</li> <li>&gt;</li> <li>&gt;</li></ul> | 4:04 PM<br>6/28/2023<br>- 0<br>- 0<br>- 0<br>- 0<br>- 0<br>- 0<br>- 0<br>- 0<br>- 0<br>- 0 |
| O       Hi       C       Image: Construction of the construction of the construction of                                                       | Control Control Contro Control Control Control Control Control Control Control Control Co | Save Control Policy                                                                                 | Cancel Policies                                   |                                         |                          | ^ @ ⊕ ↓<br>∨<br>@ ☆                                                                                                    | 4:04 PM<br>6/28/2023<br>- 0<br>- 0<br>- 0<br>- 0<br>- 0<br>- 0<br>- 0<br>- 0<br>- 0<br>- 0 |
| A Hi C III Configuration - Policies Cisco SD ×     C A Not secure http://www.interconfiguration.com/control Policy      docustom Control Policy      Mame* Hub_and                                                                                                    | Spoke                                                                                                    | Save Control Policy                                                                                 | Cancel Policies                                   |                                         |                          | <ul> <li>• ⊕ ⊕ 4.</li> <li>•</li> <li>•</li> <li></li></ul>                                                                                                    | 4:04 PM<br>6/28/2023<br>- 07<br>- 07<br>- 07                                               |
| P H     C     C     A Not secure     H#     Cisco SD     X      C     A Not secure     H#     Cisco SD     VAN      dd Custom Control Policy  Name*     Hub_and Description*     Hub_and                                                                                                    | Spoke                                                                                                    | Save Control Policy                                                                                 | Cancel Policies                                   |                                         |                          | <ul> <li>• @ ⊕ ↓</li> <li>·</li> <li>·</li></ul>                                                                                                    | 4:04 PM<br>6/28/2023<br>- 0<br>- 0<br>- 0<br>- 0<br>- 0<br>- 0<br>- 0<br>- 0<br>- 0<br>- 0 |
| A not secure http://www.internet.com/internet.com/in |                                                                                                    | Save Control Policy                                                                                 | Cancel Policies                                   |                                         |                          | ^ @ @ d.                                                                                                    | 4:04 PM<br>6/28/2023                                                                       |
| Hi     C     A     Not secure     Het     Cisco SD     X     C     C     A     Not secure     Het     Het | Spoke     Spoke     Spoke     Spoke     Soke     Soke     Soke     Soke     Soke     Soke     Soke     Soke     Soke     Soke     Soke     Soke     Soke     Soke     Soke     Soke     Soke     Soke     Soke     Soke     Soke     Soke     Soke     Soke     Soke     Soke     Soke     Soke     Soke     Soke     Soke                                                                                                    | Save Control Policy                                                                                 | Cancel Policies                                   |                                         |                          | <ul> <li>▲ ● ● ● 4</li> <li>✓</li> <li>△ =</li> </ul>                                                                                                    | 404 PM<br>6/28/2023                                                                        |
| A Not secure     Hi     C     C     A Not secure     Hit     Cisco SD     VAN      d Custom Control Policy     Iame*     Hub_and     Description*     Hub_and      Sequence Type      Type                                                                                                    |                                                                                                    | =centralizedPolicy&action=add                                                                       | Cancel<br>Policies                                |                                         |                          | <ul> <li>○ ⊕ 4</li> <li>○ ⇒</li> </ul>                                                                                                    | 4:04 PM<br>6/28/2023                                                                       |
| A Not secure   http://www.secure   http://www.secure   http://wwwwwwwwwwwwwwwwwwwwwwwwwwwwwwwwww                                                                                                    |                                                                                                    | arrange rules ept  → Reject Community                                                               | Cancel Policies Match Actions Export To OMP Tag   | Preference Service                      | TLOC Action              | <ul> <li>▶ @ ⊕ ↓</li> <li>▶</li> <li>▶</li> <li>↓</li> <li>↓</li></ul>                                                                                                    | 404 PM<br>6/28/2023                                                                        |
| A representation of the second second s |                                                                                                    | =centralizedPolicy&action=add                                                                       | Cancel Policies Match Actions Export To OMP Tag   | Preference Service<br>Actions           | TLOC Action              | ^ @ @ 4.                                                                                                    | 404 PM<br>6/28/2023<br>- 0<br>- 0<br>- 0<br>- 0<br>- 0<br>- 0<br>- 0<br>- 0                |
| A Reference Type     Carlos drop to reorder     the tacton                                                                                                    |                                                                                                    | =centralizedPolicy&action=add                                                                       | Cancel Policies Match Actions Export To OMP Tag   | Preference Service<br>Actions<br>Accept | TLOC Action 1<br>Enabled |                                                                                                    | 404 PM<br>6/28/2023                                                                        |
| A Reference Type     C      A Reference Type     C      Drag & drop to reorder      the ction                                                                                                    |                                                                                                    | =centralizedPolicy&action=add                                                                       | Cancel Policies Match Actions Export To OMP Tag   | Preference Service<br>Actions<br>Accept | TLOC Action              |                                                                                                    | 404 PM<br>6/28/2023<br>- 07<br>E ⑦<br>Route                                                |
| A Hi C      C     A Not secure   here     C      C      A Not secure   here     C      C      C      C      A Not secure   here     C      C     C     C     C     C     C   |                                                                                                    | =centralizedPolicy&action=add                                                                       | Cancel Policies Match Actions Export To OMP Tag X | Preference Service<br>Actions<br>Accept | TLOC Action              | ^ @ @ 4                                                                                                    | 404 PM<br>6/28/2023<br>- 0<br>- 0<br>Route                                                 |
| A result of the second second se |                                                                                                    | Save Control Policy =centralizedPolicy8taction=add -arrange rules ept Reject Community 0-4294967295 | Cancel Policies Match Actions Export To OMP Tag   | Preference Service<br>Accept            | TLOC Action 1<br>Enabled | ^ È ⊕ 4                                                                                                    | 404 PM<br>6/24/2023                                                                        |
| A result of the second second se |                                                                                                    | Save Control Policy =centralizedPolicy&action=add -arrange rules rept Reject Community 0-4294967295 | Cancel Policies Match Actions Export To OMP Tag   | Preference Service<br>Actions<br>Accept | TLOC Action 1<br>Enabled |                                                                                                    | 404 PM<br>6/28/2023                                                                        |
| C     C     C |                                                                                                    | Save Control Policy =centralizedPolicy&action=add -arrange rules rept Reject Community 0-4294967295 | Cancel Policies Match Actions Export To OMP Tag   | Preference Service<br>Actions<br>Accept | TLOC Action 1<br>Enabled |                                                                                                    | 404 PM<br>6/22/2023                                                                        |
|                                                                                                    |                                                                                                    | Save Control Policy =centralizedPolicy&action=add -arrange rules Reject Community 0-4294967295      | Cancel Policies Match Actions Export To OMP Tag   | Preference Service<br>Actions<br>Accept | TLOC Action              |                                                                                                    | 404 PM<br>6/28/2023                                                                        |
|                                                                                                    |                                                                                                    | Save Control Policy =centralizedPolicy&action=add -arrange rules ept Reject Community 0-4294967295  | Cancel Policies Match Actions Export To OMP Tag   | Preference Service<br>Actions<br>Accept | TLOC Action 1<br>Enabled |                                                                                                    | 404 PM<br>6/24/2023                                                                        |

Site1 và Site3 tương tự đối như Site2, nhưng đối với Actions thì ta Accept thêm Tloc List: Site2 Match Conditions: Site List: Site1

Actions: Accept > Tloc List: Site2

Match Conditions: Site List: Site2

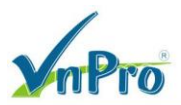

**ĐC**: 276 - 278 Ung Văn Khiêm, P.25, Q.Binh Thạnh, Tp Hồ Chí Minh **ĐT**: (028) 35124257 | **Hotline**: 0933427079 **Email**: vnpro@vnpro.org

## Actions: Accept > Tloc List: Site2

| Configuration - Policies Cisco SD 🗙                                                                                                    |                                                                                                    | y?type=centralizedPolicy&action=ad                                                                             | 1                 |                                                                                                    |             |                                                                                                    | Ê                     | ☆                               |                                                                                                    | -         |
|----------------------------------------------------------------------------------------------------|----------------------------------------------------------------------------------------------------|----------------------------------------------------------------------------------------------------|-------------------|----------------------------------------------------------------------------------------------------|-------------|----------------------------------------------------------------------------------------------------|-----------------------|---------------------------------|----------------------------------------------------------------------------------------------------|-----------|
| → C ▲ Not secure   H                                                                                                    | tps://192.168.1.1:8443/#/app/config/polic                                                                                                    |                                                                                                    |                   |                                                                                                    |             |                                                                                                    |                       |                                 |                                                                                                    |           |
| ≡ Cisco SD-WAN                                                                                                    | ♦ Select Resource Group                                                                                                    |                                                                                                    | Policies          |                                                                                                    |             | ć                                                                                                    | $\bigcirc$            | =                               | ?                                                                                                    | l         |
| Add Custom Control Policy                                                                                                    |                                                                                                    |                                                                                                    |                   |                                                                                                    |             |                                                                                                    |                       |                                 |                                                                                                    |           |
| Name* Hub_and                                                                                                    | _Spoke                                                                                                    |                                                                                                    |                   |                                                                                                    |             |                                                                                                    |                       |                                 |                                                                                                    |           |
| Description* Hub_and                                                                                                    | _Spoke                                                                                                    |                                                                                                    |                   |                                                                                                    |             |                                                                                                    |                       |                                 |                                                                                                    |           |
|                                                                                                    |                                                                                                    |                                                                                                    |                   |                                                                                                    |             |                                                                                                    |                       |                                 | _                                                                                                    |           |
| 🕀 Sequence Type                                                                                                    | Route                                                                                                    |                                                                                                    |                   |                                                                                                    |             |                                                                                                    |                       |                                 | Rou                                                                                                    | Jte       |
| ↑ Drag & drop to reorder                                                                                                    | Sequence Rule Drag and dro                                                                                                    | p to re-arrange rules                                                                                          | Match Actions     |                                                                                                    |             |                                                                                                    |                       |                                 |                                                                                                    | .         |
|                                                                                                    | Protocol IPv4 -                                                                                                    | Accept Community                                                                                               | Export To OMP Tag | Preference Service                                                                                                    | TLOC Action | TLOC                                                                                                    |                       |                                 |                                                                                                    |           |
| Route                                                                                                    |                                                                                                    |                                                                                                    |                   |                                                                                                    |             |                                                                                                    |                       |                                 |                                                                                                    |           |
| fault Action                                                                                                    | Match Conditions                                                                                                    |                                                                                                    |                   | Actions                                                                                                    |             |                                                                                                    |                       |                                 |                                                                                                    |           |
|                                                                                                    | Site List ()                                                                                                    |                                                                                                    | ×                 | Accept                                                                                                    | Enabled     |                                                                                                    |                       |                                 |                                                                                                    |           |
|                                                                                                    | Site1 ×                                                                                                    |                                                                                                    |                   | TLOC List                                                                                                    |             |                                                                                                    |                       |                                 | ×                                                                                                    |           |
|                                                                                                    | Site ID                                                                                                    | 0-4294967295                                                                                                   |                   | Select a TLOC list                                                                                                    |             |                                                                                                    |                       |                                 | ļ                                                                                                    |           |
|                                                                                                    |                                                                                                    |                                                                                                    |                   | Search                                                                                                    | Site        | 2                                                                                                    |                       |                                 |                                                                                                    |           |
|                                                                                                    |                                                                                                    |                                                                                                    |                   | Site 1                                                                                                    | 3.1.        | .1.1                                                                                                    |                       |                                 |                                                                                                    |           |
|                                                                                                    |                                                                                                    |                                                                                                    |                   | Site2                                                                                                    | 3.1.        | .1.1                                                                                                    |                       |                                 |                                                                                                    |           |
|                                                                                                    |                                                                                                    |                                                                                                    |                   | Site3                                                                                                    |             |                                                                                                    |                       |                                 |                                                                                                    |           |
| , D 🗄 💽 📕                                                                                                    | 😆 💽 🖻 🖁                                                                                                    | Save Control Policy                                                                                            | Cancel            |                                                                                                    |             | ^ ē                                                                                                    | •                     | 4<br>م <mark>ع</mark> 6/        | :06 PM<br>28/2023                                                                                               |           |
| 이 아이 아이 아이 아이 아이 아이 아이 아이 아이 아이 아이 아이 아이                                                                                                    | •                                                                                                    | Save Control Policy                                                                                            | Cancel            |                                                                                                    |             | ^ @                                                                                                    | ē ⊕ 4                 | 1 <mark>≈ 6/</mark>             | :05 PM<br>28/2023                                                                                               |           |
| Configuration - Policies Cisco SD ×<br>→ C ▲ Not secure   ₩                                                                                                    | <ul> <li></li></ul>                                                                                                    | Save Control Policy                                                                                            | Cancel            |                                                                                                    |             | ^ ē                                                                                                    | è⊕<br>~<br>⊵          | 1 <mark>≈ 6/</mark> .<br>_      | :06 PM<br>28/2023                                                                                               |           |
| Configuration - Policies Cisco SD<br>C A Not secure H<br>Cisco SD-WAN                                                                                                    | +<br>+<br>Select Resource Group+                                                                                                    | Save Control Policy Save Control Policy y?type=centralizedPolicy&action=ad                                     | Cancel            |                                                                                                    |             | ^ @                                                                                                    | € € °<br>~<br>        | 4 <mark>≈ 6/</mark><br>-<br>☆   | :06 PM<br>28/2023                                                                                               |           |
| O       Hi       Q       Image: Configuration - Policies Cisco SD ×         →       C       ▲       Not secure       Hi         =       Cisco SD-WAN         Add Custom Control Policy                                                                                                    | +<br>Select Resource Group•                                                                                                    | Save Control Policy                                                                                            | Cancel            |                                                                                                    |             | ^ @<br>                                                                                                    | è € °<br>``<br>``     | 4 <mark>≈ 6/</mark> .<br>-<br>☆ | 06 PM<br>28/2023                                                                                                |           |
| O       Hi       €       Image: Configuration - Policies Cisco SD ×         ⇒       C       ▲ Not secure       Hu         =       Cisco SD-WAN         Add Custom Control Policy         Name*       Hub_anc                                                                                                    |                                                                                                    | Save Control Policy                                                                                            | Cancel            |                                                                                                    |             | <sup>0</sup> <sup>1</sup> <sup>1</sup> |                       | 1× 6/<br>-<br>☆                 | 06 PM<br>28/2023                                                                                                |           |
|                                                                                                    | O     E     Belect Resource Group  Spoke Spoke Spoke                                                                                                    | Save Control Policy                                                                                            | Cancel            |                                                                                                    |             | ^ ₫                                                                                                    | e ⊕ •<br>``<br>≧      | 1 <sub>≥</sub> 6/3<br>-<br>☆    | 005 PM<br>228/2022                                                                                              |           |
| O       Hi       ●       ●         S       Configuration - Policies Cisco SD       ×         →       C       ▲       Not secure       HH         ■       Cisco SD-WAN         Add Custom Control Policy         Name*       Hub_anc         Description*       Hub_anc                                                                                                    |                                                                                                    | Save Control Policy                                                                                            | Policies          |                                                                                                    |             | <ul> <li>§</li> <li></li> </ul>                                                                                                    | €                     | 1. 6/7<br>-<br>☆                | 06 PM<br>28/2023                                                                                                |           |
| O       Hi       €       Image: Configuration - Policies Cisco SD ×         →       C       ▲ Not secure       Hit         =       Cisco SD-WAN         Add Custom Control Policy         Name*       Hub_and         Description*       Hub_and         •       Sequence Type                                                                                                    |                                                                                                    | Save Control Policy                                                                                            | Policies          |                                                                                                    |             | ∧ □                                                                                                    | ē ⊕ •<br>∠<br>∠       | <b>4 8</b> 6/3<br>−<br>☆        | 06 PM<br>28/2023                                                                                                | . te      |
| O       Hi       ●       ●         a: Configuration - Policies Clicco SD       ×         →       C       ▲       Not secure       Hi         ➡       C       ▲       Not secure       Hi         ➡       C       ▲       Not secure       Hi         ➡       C       ▲       Not secure       Hi         ➡       Clisco SD-WAN         Add Custom Control Policy       Name*       Hub_and         Description*       Hub_and         ①       Sequence Type         ↑       Drag & drop to reorder                                                                                                    |                                                                                                    | Save Control Policy                                                                                            | Cancel            | Actions                                                                                                    |             | <sup>1</sup> <sup>1</sup> | è€:                   | 1. <sup>4</sup><br>-<br>☆       | 06 PM<br>28/2023                                                                                                | 3<br>Inte |
| O       Hi       ●       ●         Configuration - Policies Clicco SD       ×         →       C       ▲       Not secure       Hit         ➡       C       ▲       Not secure       Hit         ➡       C       ▲       Not secure       Hit         ➡       Clisco SD-WAN         Add Custom Control Policy       Hub_and         Description*       Hub_and         ⊕       Sequence Type         ↑       Drag & drop to reorder                                                                                                    |                                                                                                    | Save Control Policy Save Control Policy (%) (%) (%) (%) (%) (%) (%) (%) (%) (%)                                | Policies          | Actions<br>Accept                                                                                                    |             | <ul> <li>5</li> <li>5</li> </ul>                                                                                                    | ÷ ⊕ €<br>· · ·<br>· · | <b>3</b> ∎ 6/3<br>-<br>☆        | 05 PM<br>28/2023<br>0<br>0<br>0<br>0<br>0<br>0<br>0<br>0<br>0<br>0<br>0<br>0<br>0                               | Ite       |
| Configuration - Policies Cisco SD × C Configuration - Policies Cisco SD × C C Configuration - Policies Cisco SD × C C C C C C C C C C C C C C C C C C C                                                                                                    |                                                                                                    | Save Control Policy y?type=centralizedPolicy&action=ad p to re-arrange rules Site 1                            | Policies          | Actions<br>Accept<br>TLOC List:                                                                                                    | Site2       | <sup>1</sup> <sup>1</sup> |                       | 4 ≤ 6/<br>-<br>☆                | 005 PM<br>28/2022<br>7<br>7<br>7<br>7<br>7<br>7<br>7<br>7<br>7<br>7<br>7<br>7<br>7<br>7                         | 3         |
| Configuration - Policies Cisco SD × C A Not secure Hel Cisco SD - WAN  Add Custom Control Policy  Name* Hub_and Description* Hub_and  Configuration  tub_and  tub_and  tub_an |                                                                                                    | Save Control Policy yPtype=centralizedPolicy&action=ad p to re-arrange rules Site1                             | Policies          | Actions<br>Accept<br>TLOC List:<br>TLOC LP:<br>Color:                                                                                                    | Site2       | <sup>6</sup> <sup>6</sup> |                       | 4≈ 6/2<br>-<br>☆                | 05 PM<br>28/2022<br>7<br>7<br>7<br>8<br>8<br>8<br>8<br>8<br>8<br>8<br>8<br>8<br>8<br>8<br>8<br>8<br>8<br>8<br>8 | 3         |
| C Eff C Configuration - Policies Cisco SD × C A Not secure He C Cisco SD - WAN C Control Policy Add Custom Control Policy Name* Hub_and Description* Hub_and C Sequence Type  t Drag & drop to reorder  t orag & drop to reorder  t orag & drop to reorder  |                                                                                                    | Save Control Policy yPtype=centralizedPolicy&action=ad                                                         | Cancel            | Actions<br>Accept<br>TLOC List:<br>TLOC List:<br>TLOC List:<br>Color:<br>Encepsulation:                                                                                                    | Site2       | ∧ □                                                                                                    |                       | 1≈ <sub>6/</sub><br>-<br>☆      | 06 PM<br>28/2022                                                                                                | 3         |
| ✓       Hi       ●       ●         Configuration - Policies Cisco SD       ×         →       C       ▲ Not secure       Hi         ■       C isco SD-WAN         Add Custom Control Policy         Name*       Hub_and         Description*       Hub_and         I       Sequence Type         I       Dag & drop to reorder         Route       :         Hault Action                                                                                                    | O E E + * Select Resource Group Spoke Spoke Source Sequence Rule Drag and dro * Sequence Rule Drag and dro * Set List: Site List: Site ID:                                                                                                    | Save Control Policy y?type=centralizedPolicy&action=ad p to re-arrange rules Site1                             | Cancel            | Actions<br>Accept<br>TLOC List:<br>TLOC IP:<br>Color:<br>Encepsulation:                                                                                                    | Site2       | <sup>1</sup> <sup>1</sup> | ÷€°<br>``<br>₽        | 1. 4. 6/5                       | 05 PM<br>28/2023                                                                                                | 3         |
| Configuration - Policies Cisco SD × Configuration - Policies Cisco SD × Configuration - Policies Cisco SD × Configuration - Policies - Hub_and Configuration - Policy Name* Hub_and Description* Hub_and Configuration Policies Planta - Hub_and Planta - Hub_and Pl | O     O     O | Save Control Policy y?type=centralizedPolicy&action=ad p to re-arrange rules Site 1                            | Cancel            | Actions<br>Accept<br>TLOC List:<br>TLOC List:<br>TLOC IP:<br>Color:<br>Encepsulation:<br>Actions                                                                                                    | Site2       | <sup>1</sup> <sup>1</sup> |                       | 4s 65<br>-<br>☆                 | 05 PM<br>28/2022                                                                                                | 3         |
| Configuration - Rolicies Cisco SD × Configuration - Rolicies Cisco SD × Configuration - Rolicies Cisco SD × Configuration - Rolicies Cisco SD - WAN Configuration - Rolicies Configuration - Rolicies Configuration - Rolici | O     O     O | Save Control Policy y?type=centralizedPolicy&action=ad p to re-arrange rules Site1                             | Cancel            | Actions<br>Accept<br>TLOC List:<br>TLOC List:<br>TLOC IP:<br>Color:<br>Encapsulation:<br>Actions<br>Accept                                                                                                    | Site2       |                                                                                                    |                       | 4                               | -05 PM<br>(7)<br>(7)<br>(7)<br>(7)<br>(7)<br>(7)<br>(7)<br>(7)                                                  | 3         |
| Configuration - Policies Cisco SD X Configuration - Policies Cisco SD X Configuration - Policies Cisco SD X Configuration - Policies IN Configuration - Policies IN Configuration - Policies Configuration - Policies Configuration - Policies Configuration - Policies Configuration - Policies Configuration - Policies Configuration - Policies Configuration - Policies Configuration - Policies Configuration - Policies Cisco SD X Configuration - Policies Cisco SD X Configuration - Policies Configuration - Policies Configuration - Policies Cisco SD - WAN Configuration - Policies Cisco SD - WAN Configuration  | O     O     O | Save Control Policy y?type=centralizedPolicy&action=ad p to re-arrange rules Site 1 Site 1                     | Cancel            | Actions Accept TLOC List: TLOC IP: Color: Encapsulation: Actions Accept TLOC List:                                                                                                    | Site2       |                                                                                                    |                       | 4 s 67<br>-<br>★                | 05 PM                                                                                                    | 3         |
| Configuration - Policies Cisco SD × Configuration - Policies Cisco SD × Configuration - Policies Cisco SD × Configuration - Policies Hub_and Configuration Control Policy Name* Hub_and Description* Hub_and Configuration Hub_and Configuration Hub_and Hub_and Configuration Hub_and Hub_and Hub_an | O     O     O | Save Control Policy y?type=centralizedPolicy&action=ad p to re-arrange rules Site 1 Site 1                     | Cancel            | Actions Accept TLOC List: TLOC IP: Color: Encapsulation: Actions Accept TLOC List: TLOC List: TLOC List: TLOC List: TLOC List: TLOC List: TLOC List: TLOC IP:                                                                                                    | Site2       |                                                                                                    |                       | 4≈ <sub>6/</sub>                | 06 PM<br>28/2022<br>0<br>0<br>0<br>0<br>0<br>0<br>0<br>0<br>0<br>0<br>0<br>0<br>0<br>0<br>0<br>0<br>0           | 3         |
| Configuration - Policies Cisco SD × Configuration - Policies Cisco SD × Configuration - Policies Cisco SD × Configuration - Policies Not secure integration Configuration Control Policy Name*  Poscription* Hub_and  Poscription* Hub_and  Poscr | O     O     O | Save Control Policy y?type=centralizedPolicy&action=ad p to re-arrange rules Site 1 Site 1                     | Cancel            | Actions<br>Accept<br>TLOC List:<br>TLOC List:<br>TLOC P:<br>Color:<br>Encapsulation:<br>Actions<br>Accept<br>TLOC List:<br>TLOC ISI:<br>TLOC ISI:<br>TLO | Site2       |                                                                                                    |                       | 4≈ <sub>67</sub> , 67           | 06 PM<br>28/2022<br>0<br>0<br>0<br>0<br>0<br>0<br>0<br>0<br>0<br>0<br>0<br>0<br>0<br>0<br>0<br>0<br>0           | 3         |
| Configuration - Policies Cisco SD ×     C    A Not secure H      Cisco SD - WAN      Cisco SD - WAN      Add Custom Control Policy      Name*     Hub_and      Description*     Hub_and      Cisco SD - WAN      Control Policy      Route     g      coute     g      coute     g                                                                                                    | Spoke Select Resource Group Solve Solve Butch Conditions Site List: Site ID: The list of the list of the list                                           | Save Control Policy y?type=centralizedPolicy&action=ad up to re-arrange rules Site 1 Site 1                    | Cancel            | Actions<br>Accept<br>TLOC List:<br>TLOC IP:<br>Color:<br>Encapsulation:<br>Accept<br>TLOC List:<br>TLOC List:<br>TL                                                       | Site2       |                                                                                                    |                       | 4 s 6/                          | 06 PM<br>28/2022<br>0<br>0<br>0<br>0<br>0<br>0<br>0<br>0<br>0<br>0<br>0<br>0<br>0<br>0<br>0<br>0<br>0           | 3         |
|                                                                                                    | O     O     O | Save Control Policy y?type=centralizedPolicy&action=ad p to re-arrange rules Site 1 Site 3 Save Control Policy | Cancel            | Actions Accept TLOC List: TLOC List: TLOC IP: Color: Encapsulation:  Accept TLOC List: TLOC List: TLOC List: TLOC IP: Color: Encapsulation:                                                                                                    | Site2       |                                                                                                    |                       | 4                               | 05 PM 22/22/22/22/22/22/22/22/22/22/22/22/22/                                                                   | 3         |

Sau đó ta chọn **Sequence Type > TLOC** 

#### CÔNG TY TNHH TƯ VÁN VÀ DỊCH VỤ CHUYÊN VIỆT TRUNG TÂM TIN HỌC VNPRO

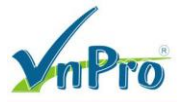

0

**DC**: 276 - 278 Ung Văn Khiêm, P.25, Q.Binh Thạnh, Tp Hồ Chí Minh **DT**: (028) 35124257 | **Hotline**: 0933427079 **Email**: vnpro@vnpro.org

| 🗱 Configuration - Policies Cisco SD 🗙 | +                                                                                       |                         | ∨ – Ø ×          |
|---------------------------------------|-----------------------------------------------------------------------------------------|-------------------------|------------------|
| ← → C ▲ Not secure   http:            | ://192.168.1.1:8443/#/app/config/policy?type=centralizedPolicy&action=add               |                         | 🖻 ☆ 🔲 🏝 :        |
| ≡ Cisco SD-WAN                        | ♦ Select Resource Group • P                                                             | olicies                 | △ ≡ ⊚ &          |
| Add Custom Control Policy             |                                                                                         |                         | <b>^</b>         |
| Name* Hub_and_S                       | poke                                                                                    |                         |                  |
| Description* Hub_and_S                | ooke                                                                                    |                         |                  |
| Sequence Type                         | Route     Sequence Rule Drag and these to a survey a last                               |                         | Route            |
| ↑↓ Drag & drop to reorder             | 2<br>≡ Match Conditions                                                                 | × ins                   | 0 *              |
|                                       | Site List: Add Control Policy                                                           | pt                      | ľ0               |
| :: Route                              | Site ID:                                                                                | D List: Site2           | Ô                |
| Default Action                        | Route<br>Create a policy to apply on a OMP<br>TLOC<br>Create a policy to apply to TLOCs | sue:<br>r<br>psulation: |                  |
|                                       | 3 = Match Conditions                                                                    | ns                      | 0                |
|                                       | Site List: Site3                                                                        | Accept                  | õ                |
|                                       | Site ID:                                                                                | TLOC List: Site2        | 0                |
|                                       |                                                                                         | TLOC IP:                |                  |
|                                       |                                                                                         | Encapsulation:          |                  |
|                                       | ~                                                                                       |                         |                  |
|                                       | Save Control Policy                                                                     | ncel                    |                  |
|                                       |                                                                                         |                         |                  |
| 🖶 🔎 📑 💽 📄                             |                                                                                         |                         | ^ @ € da 4:09 PM |

## Ta tạo Rule để apply cho TLOC với

### Match Conditions > Site List: *Site2*

#### Actions > Accept

| Configuration - Policies Cisco SD × +                                          | action=add    |      |
|--------------------------------------------------------------------------------|---------------|------|
| ■ Cisco SD-WAN ⑦ Select Resource Group •                                       | Policies      |      |
| Add Custom Control Policy                                                      |               |      |
| Name* Hub_and_Spoke                                                            |               |      |
| Description* Hub_and_Spoke                                                     |               |      |
| Sequence Type     TLOC     Sequence Rule     Drag and drop to re-arrange rules |               | TLOC |
| Route                                                                          |               |      |
| noc                                                                            |               |      |
| ult Action                                                                     |               |      |
|                                                                                |               |      |
|                                                                                |               |      |
|                                                                                |               |      |
|                                                                                |               |      |
|                                                                                |               |      |
|                                                                                |               |      |
| Save Control P                                                                 | Policy Cancel |      |
|                                                                                |               |      |

CÔNG TY TNHH TƯ VÁN VÀ DỊCH VỤ CHUYÊN VIỆT

TRUNG TÂM TIN HỌC VNPRO

**Đ**C: 276 - 278 Ung Văn Khiêm, P.25, Q.Bình Thạnh, Tp Hồ Chí Minh **Đ**T: (028) 35124257 | **Hotline**: 0933427079 **Email**: vnpro@vnpro.org

| Cisco SD-WAN C Control Policy Name* Hub_and_Spoke Description* Hub_and_Spoke C Control Policy                                                                                                    | Select Resource Group•                                                                                                    |                                                              | Policies           |            | 0 =                                                                                                    | _                                                                                                    |
|----------------------------------------------------------------------------------------------------|----------------------------------------------------------------------------------------------------|--------------------------------------------------------------|--------------------|------------|----------------------------------------------------------------------------------------------------|----------------------------------------------------------------------------------------------------|
| dd Custom Control Policy<br>Name* Hub_and_Spoke<br>Description* Hub_and_Spoke                                                                                                    | ·                                                                                                    |                                                              | 1 0110100          |            |                                                                                                    | (?)                                                                                                    |
| Name* Hub_and_Spoke Description* Hub_and_Spoke                                                                                                    |                                                                                                    |                                                              |                    |            |                                                                                                    | -                                                                                                    |
| Description* Hub_and_Spoke                                                                                                    |                                                                                                    |                                                              |                    |            |                                                                                                    |                                                                                                    |
| Sequence Type                                                                                                    |                                                                                                    |                                                              |                    |            |                                                                                                    |                                                                                                    |
| +) Sequence Type                                                                                                    |                                                                                                    |                                                              |                    |            |                                                                                                    |                                                                                                    |
| Sequence Type                                                                                                    | TLOC                                                                                                    |                                                              |                    |            |                                                                                                    | TLO                                                                                                    |
| •                                                                                                    | Sequence Rule Drag and drop to                                                                                                    | re-arrange rules                                             |                    |            |                                                                                                    |                                                                                                    |
| ↑↓ Drag & drop to reorder                                                                                                    |                                                                                                    |                                                              | Match Actions      |            |                                                                                                    |                                                                                                    |
| loute                                                                                                    | Accept O Reject                                                                                                    |                                                              | OMP Tag Preference |            |                                                                                                    |                                                                                                    |
| LOC : Ma                                                                                                    | atch Conditions                                                                                                    |                                                              | Actions            | 5          |                                                                                                    |                                                                                                    |
| ult Action                                                                                                    | Site List 🕦                                                                                                    |                                                              | ×                  | ot Enabled |                                                                                                    |                                                                                                    |
|                                                                                                    | Site2 ×                                                                                                    |                                                              |                    |            |                                                                                                    |                                                                                                    |
| L                                                                                                    |                                                                                                    |                                                              |                    |            |                                                                                                    |                                                                                                    |
| S                                                                                                    | Site ID                                                                                                    | 0-4294967295                                                 |                    |            |                                                                                                    |                                                                                                    |
|                                                                                                    |                                                                                                    |                                                              |                    |            |                                                                                                    |                                                                                                    |
|                                                                                                    |                                                                                                    |                                                              |                    | Cancel     | Save Match And                                                                                                    | Actions                                                                                                    |
|                                                                                                    |                                                                                                    |                                                              |                    |            | •                                                                                                    |                                                                                                    |
|                                                                                                    | <u>o</u> E                                                                                                    |                                                              |                    |            | ^ @ ⊕ 4 <mark>≈</mark>                                                                                                    | 4:13 PM<br>6/28/2023                                                                                          |
| O III C IIII C IIII C IIIIIIIIIIIIIIIII                                                                                                    | <ul> <li>Em 2.168.1.1:8443/#/app/config/policy?tyj</li> </ul>                                                                                                    | oe=centralizedPolicy&action=add                              |                    | _          | ^ ট ⊕ ⊄•<br>` -<br>⊮ ☆                                                                                                    | 4:13 PM<br>6/28/2023                                                                                          |
| O H     O                                                                                                    | Elect Resource Group                                                                                                    | pe=centralizedPolicy&action=add                              | Policies           |            | •0⊕⊕•<br>- ~<br>+ ≦<br>_ = ~                                                                                                    | 4:13 PM<br>6/28/2023                                                                                          |
| O Hi Configuration - Policies Cisco SC × +     C A Not secure   https://192     C Cisco SD-WAN     C     dd Custom Control Policy                                                                                                    | E     E                                                                                                    | oe=centralizedPolicy&action=add                              | Policies           |            | • € ⊕ 4<br>- √<br>★ ≌<br>                                                                                                    | 4:13 PM<br>6/28/2023<br>. ট<br>. ট                                                                            |
| A Hi Co La Cisco SD X +     C A Not secure   https://192     C Coston Control Policy      Add Custom Control Policy  Name* Hub_and_Spoke                                                                                                    | 2.168.1.1:8443/#/app/config/policy?typ                                                                                                    | pe=centralizedPolicy&action=add                              | Policies           |            | <ul> <li>○ ⊕ ⊕ ↓</li> <li>○</li> <li>○</li> <li>□</li> </ul>                                                                                                    | 4:13 PM<br>6/28/2023                                                                                          |
| A Hi Configuration - Policies Cisco SD × +     C A Not secure Https://192     Cisco SD-WAN     C     dd Custom Control Policy Name* Hub_and_Spoke Description* Hub and Spoke                                                                                                    | E                                                                                                    | e=centralizedPolicy&action=add                               | Policies           |            | <ul> <li>&gt; 0 ⊕ 4.</li> <li>&gt; -</li> <li>&gt; -</li></ul> | 4:13 PM<br>6/28/2023<br>0<br>0<br>0                                                                           |
| A Bit Cisco SC X +     C A Not secure Https://192     C A Not secure Https://192     C Cisco SD-WAN     C     dd Custam Control Policy Name*     Hub_and_Spoke Description*     Hub_and_Spoke                                                                                                    | 2.168.1.1:8443/#/app/config/policy?tyr                                                                                                    | centralizedPolicy&action=add                                 | Policies           |            | <ul> <li>○ ⊕ 4.</li> <li>· -</li> <li>· -</li> <li>· · -</li> <li>· · -</li> <li>· · ·</li> <li>· · · ·</li> <li>· · ·</li> <li>· · ·</li> <li></li></ul>                                                                                                    | 4:13 PM<br>6/28/2023                                                                                          |
| A Hi Collicies Cisco SC x +     A Not secure   Https://192     C A Not secure   Https://192     Cisco SD-WAN     C     Collicies Control Policy Name*     Hub_and_Spoke     Description*     Hub_and_Spoke                                                                                                    | 2.168.1.1:8443/#/app/config/policy?tyr Select Resource Group TLOC                                                                                                    | oe=centralizedPolicy&action=add                              | Policies           |            | ^ © ⊕ 4. · - · - · · - · ·                                                                                                    | 4:13 PM<br>6/28/2023<br>0<br>0<br>0<br>0<br>0<br>0<br>0<br>0<br>0<br>0<br>0<br>0<br>0<br>0<br>0<br>0          |
|                                                                                                    | Clobel 11:8443/#/app/config/policy/tyg Clobel Clobel Clob | pe=centralizedPolicy&action=add                              | Policies           |            | <ul> <li>&gt; ē ♣ 4.</li> <li>&gt; -</li> <li>&gt; ie ★</li> <li>○ Ξ</li> </ul>                                                                                                    | 413 PM<br>6/28/2023<br>0<br>0<br>0<br>0<br>0<br>0<br>0<br>0<br>0<br>0<br>0<br>0<br>0<br>0<br>0<br>0<br>0<br>0 |
| A The secure Action of the secure Action of th |                                                                                                    | e=centralizedPolicy&action=add                               | Policies           |            | <ul> <li>&gt; □ ⊕ 4.</li> <li>&gt; -</li> <li></li></ul>                                                                                                    | 4:13 PM<br>6/28/2023<br>0<br>0<br>0<br>0<br>0<br>TLO                                                          |
|                                                                                                    | ClieB.1.1:B443/#/app/config/policy?typ Select Resource Group TLOC Sequence Rule Drag and drop to Match Conditions Site List:                                                                                                    | pe=centralizedPolicy&action=add<br>re-arrange rules<br>Site2 | Policies           | ns         | <ul> <li>&gt; □ ⊕ 4.</li> <li>&gt;</li> <li></li></ul>                                                                                                    | 413 PM<br>6/28/2023<br>0<br>0<br>0<br>0<br>7<br>1L0                                                           |
|                                                                                                    | Clife.1.1:8443/#/app/config/policy?typ Select Resource Group TLOC Sequence Rule Drag and drop to It Match Conditions Site List: Site D:                                                                                                    | pe=centralizedPolicy&action=add<br>re-arrange rules<br>Site2 | Policies           | ns         | <ul> <li>&gt; © ⊕ 4.</li> <li>&gt; -</li> <li>&gt; -</li> <li>&gt; ∴</li> <li>&gt; ∴</li> <li>&gt; ∴</li> <li>∴</li> <li>∴<td>413 PM<br/>6728/2023<br/>⑦<br/>⑦<br/>TLO<br/>『<br/>〔<br/>〔<br/>〔</td></li></ul>                                                                                                    | 413 PM<br>6728/2023<br>⑦<br>⑦<br>TLO<br>『<br>〔<br>〔<br>〔                                                      |

**V**nPro

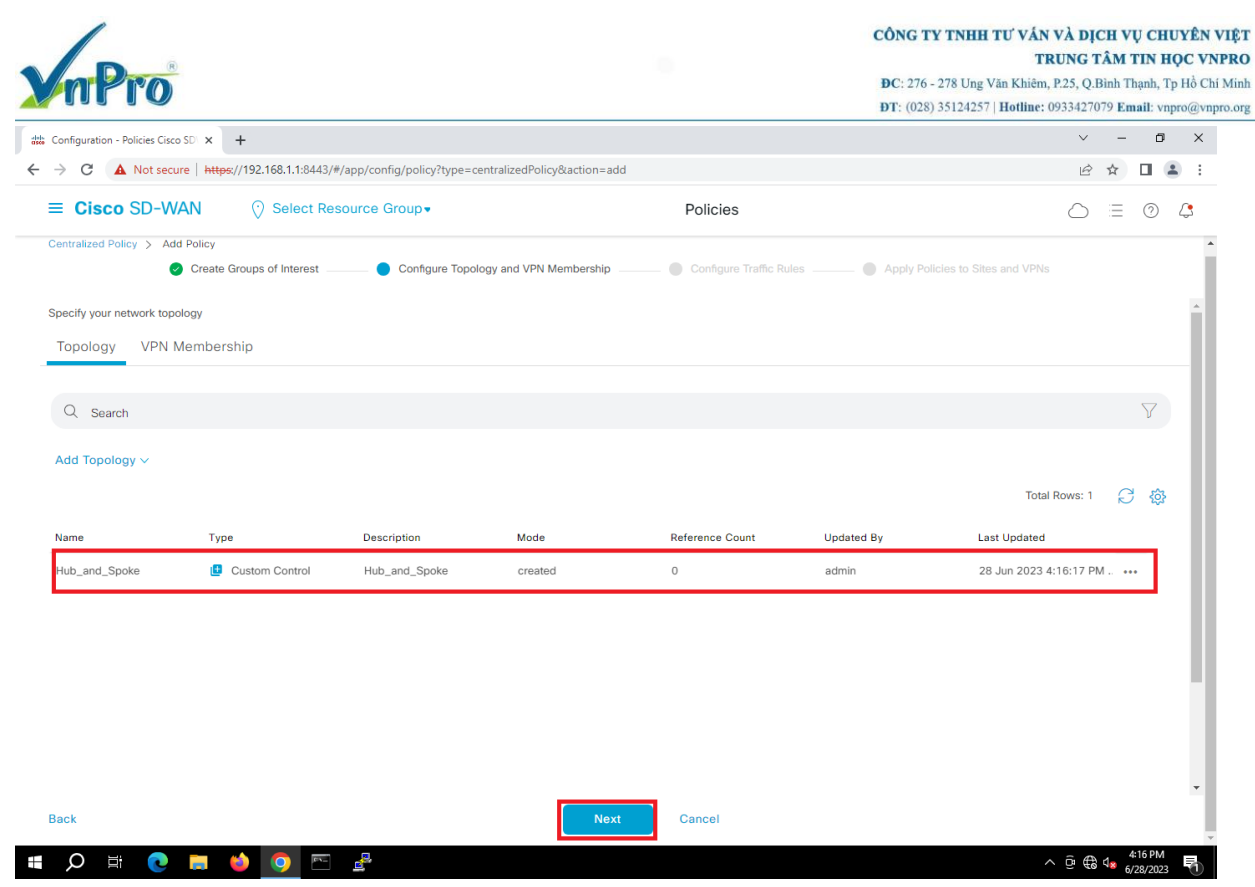

Ta chọn Save Control Policy, sau đó ta chọn Next > Next để đến bước Add policies to sites and VPNS

Chỉnh sửa các thông số như sau: **Policy Name**: *Hub\_and\_Spoke* **Policy Descriptions**: *Hub\_and\_Spoke* 

| nPro                                                                                               |                             | CÔNG TY TNHH TƯ VẦN V<br>TRU<br>ĐC: 276 - 278 Ung Văn Khiêm, P<br>ĐT: (028) 35124257   Hotline: 05 | VÀ DỊC<br>UNG T<br>2.25, Q.B<br>0334270 | CH VŲ<br>ÂM T<br>linh Th<br>79 Em: | <b>CHU</b><br><b>TN H(</b><br>anh, Tp<br>ail: vnp | YÊN<br>PC V<br>Hồ C<br>ro@vi |
|----------------------------------------------------------------------------------------------------|-----------------------------|----------------------------------------------------------------------------------------------------|-----------------------------------------|------------------------------------|---------------------------------------------------|------------------------------|
| Configuration - Policies Cisco SDI 🗙 🕂                                                             |                             |                                                                                                    | ~                                       | -                                  | ٥                                                 | ×                            |
| → C A Not secure   https://192.168.1.1:8443/#/app/config/policy?type=centralizedPolicy&action=     | add                         |                                                                                                    | Ê                                       | ☆                                  |                                                   | :                            |
| ■ Cisco SD-WAN ② Select Resource Group •                                                           | Policies                    |                                                                                                    | $\bigcirc$                              | Ē                                  | 0                                                 | 4                            |
| Centralized Policy > Add Policy  Create Groups of Interest Of Configure Topology and VPN Membershi | p 🥑 Configure Traffic Rules | Apply Policies to Sites and VPNs                                                                   | ]                                       |                                    |                                                   | ĺ                            |
| Add policies to sites and VPNs                                                                     |                             |                                                                                                    |                                         |                                    |                                                   |                              |
| Policy Name* Hub_and_Spoke                                                                         |                             |                                                                                                    |                                         |                                    |                                                   | - 1                          |
| Policy Description* Hub_and_Spoke                                                                  |                             |                                                                                                    |                                         |                                    |                                                   | - 1                          |
| New Site/Region List                                                                               |                             |                                                                                                    |                                         |                                    |                                                   |                              |
| Direction Site/Region List Reg                                                                     | jion ID                     | Action                                                                                             |                                         |                                    |                                                   |                              |
|                                                                                                    |                             |                                                                                                    |                                         |                                    |                                                   |                              |
| Back Preview                                                                                       | Save Policy Cancel          |                                                                                                    |                                         |                                    |                                                   | . 1                          |
|                                                                                                    |                             | <u>^</u>                                                                                           | аA                                      | 4:                                 | 18 PM                                             | Ξ.                           |

Tiếp theo đến phần **Topology > New Site List > Outbound Site List** 

| C A Not secure https://192.168.11.8443/#/app/config/policy?htype=centralizedPolicy&action=add     C C Clacco SD-WAN © Select Resource Group   Policies  Configure Topology and VPN Membership    Policy Name* Hub_and_Spoke Policy Description*    Hub_and_Spoke   Custom Co    Custom Co    Custom Co    Policy Age/ication-Aware Routing Traffic Data Cflowd Role Mapping for Regions Custom Co  Output: Provide Ste Lat  Ste List  Ste List                                                                                                    | ☆         |     |   |
|----------------------------------------------------------------------------------------------------|-----------|-----|---|
| Cisco SD-WAN                                                                                                    |           |     | - |
| create Groups of Interest <ul> <li>Configure Topology and VPN Membership</li> <li>Configure Traffic Rules</li> <li>Apply Policies to Sites and VPNs</li> </ul> Policy Name* <ul> <li>Hub_and_Spoke</li> </ul> Custom cc    Onew Site/Region List Site List Cegion Ste List Cegion Custom cc                                                                                                    | $\equiv$  | 0   | 4 |
| Add policies to sites and VPNs Policy Name* Hub_and_Spoke Policy Description* Hub_and_Spoke Custom Co Policy Description* Ub_and_Spoke Custom Co New Site/Region List Site List  Region Custom Co Custom Co Cu |           |     |   |
| Policy Name*       Hub_and_Spoke         Policy Description*       Hub_and_Spoke         Topology       Application-Aware Routing       Traffic Data       Cflowd       Role Mapping for Regions         Topology       Application-Aware Routing       Traffic Data       Cflowd       Role Mapping for Regions         Topology       Application-Aware Routing       Traffic Data       Cflowd       Role Mapping for Regions         Ub_and_Spoke       Custrow Co         Ib_and_Spoke       Custrow Co         Ib_and_Spoke       Custrow Co         Ib_and_Spoke       Custrow Co         Iboard Site List       Region         Select one or more site lists       Custrow Co         Utiond Site List       Site 3 ×                                                                                                    |           |     |   |
| Policy Description*       Hub_and_Spoke         Topology       Application-Aware Routing       Traffic Data       Cflowd       Role Mapping for Regions         lub_and_Spoke       Custow Co         Iub_and_Spoke       Custow Co         Iub_and_Spoke       Custow Co         Iub_and_Spoke       Custow Co         Iub_and_Spoke       Custow Co         Iub_and_Spoke       Custow Co         Iub_and_Stellat       Custow Co         Iuband Stellat       Custow Co         Iuband Stellat       Custow Co <t< td=""><td></td><td></td><td></td></t<>                                                                                                    |           |     |   |
| Topology       Application-Aware Routing       Traffic Data       Cflowd       Role Mapping for Regions         lub_and_Spoke       CUSTOM CC         Image: Custom Color of the State Color of the State Color                                                                                                    |           |     |   |
| Topology       Application-Aware Routing       Traffic Data       Cflowd       Role Mapping for Regions         Lub_and_Spoke       Custow Co <ul> <li>New Site/Region List</li> <li>Site List</li> <li>Region</li> <li>Stet List</li> <li>Stet List</li> <li>Stet List</li> <li>Site X</li> <li>Site X</li></ul>                                                                                                    |           |     |   |
| Iub_and_Spoke     custow cc       Iub_and_Spoke     custow cc       Iub_and_Spoke     custow cc       Iub_and_Stellat     custow cc       Stellat     custow cc       Stellat     custow cc                                                                                                    |           |     |   |
| bound Site List<br>Select one or more site lists<br>utbound Site List<br>Site 1 x Site3 x                                                                                                    | NTROI     |     |   |
| Select one or more site lists utbound Site List Site1 x Site3 x Add Ca                                                                                                    |           |     |   |
| utbound Site List Site1 x Site3 x Add Ca                                                                                                    |           |     |   |
| Site1 x Site3 x                                                                                                    |           |     |   |
| Add                                                                                                    |           |     |   |
| Add                                                                                                    | Ŧ         | 4   |   |
|                                                                                                    | ¥         | - 1 |   |
| Back Preview Save Policy Cancel                                                                                                    | •<br>ncel |     | Ŧ |
| Q # 💽 🔂 🗖 🖳 🖧                                                                                                    | ncel      | 1   | Ŧ |

Ta Apply Policy theo chiều out trên vSmart cho Site1 và Site3 và ta chọn Save Policy để hoành việc tạo Policy

| nPro                                                            |                                                                                                  |                                            | TTR<br>ĐC: 276 - 278 Ung Văn Khiêm,<br>ĐT: (028) 35124257   Hotline: ( | P.25, Q.E | AM<br>Binh Th<br>79 Em | rin F<br>nanh, "<br>nail: vi | rp Hồ (<br>npro@v |
|-----------------------------------------------------------------|--------------------------------------------------------------------------------------------------|--------------------------------------------|------------------------------------------------------------------------|-----------|------------------------|------------------------------|-------------------|
| nfiguration - Policies Ci                                       | sco SD × +                                                                                       |                                            |                                                                        | ~         | -                      | ٥                            | ×                 |
| C A Not se                                                      | cure   https://192.168.1.1:8443/#/app/config/policy?type=centralize                              | dPolicy&action=add                         |                                                                        | É         | ☆                      |                              |                   |
| Cisco SD-V                                                      | NAN 💮 Select Resource Group •                                                                    |                                            | $\bigcirc$                                                             | $\equiv$  | 0                      | 4                            |                   |
| Add policies to sites                                           | dd Policy       Create Groups of Interest       go Configure Topology and       and VPNs         | VPN Membership 🥝 Configure Traffic Rules _ | Apply Policies to Sites and VPNs                                       |           |                        |                              |                   |
| Policy Name*                                                    | Hub_and_Spoke                                                                                    |                                            |                                                                        |           |                        |                              |                   |
| Policy Description*                                             |                                                                                                  |                                            |                                                                        |           |                        |                              |                   |
| pology Applie                                                   | Hub_and_Spoke                                                                                    | e Mapping for Regions                      |                                                                        |           |                        |                              | A                 |
| pology Applie                                                   | Hub_and_Spoke                                                                                    | e Mapping for Regions                      |                                                                        | CUSTON    | 1 CON                  | FROL                         |                   |
| pology Applin<br>b_and_Spoke<br>€ New Site/Regi                 | Hub_and_Spoke Cation-Aware Routing Traffic Data Cflowd Rol                                       | e Mapping for Regions                      |                                                                        | CUSTON    | 1 CON                  | TROL                         |                   |
| pology Appli<br>b_and_Spoke<br>• New Site/Regi<br>rection       | Hub_and_Spoke cation-Aware Routing Traffic Data Cflowd Rol on List Site/Region List              | e Mapping for Regions                      | Action                                                                 | CUSTON    | 1 CON                  | TROL                         |                   |
| pology Applia<br>b_and_Spoke<br>• New Site/Regineration         | Hub_and_Spoke cation-Aware Routing Traffic Data Cflowd Rol on List Site/Region List Site1, Site3 | e Mapping for Regions<br>Region ID<br>N/A  | Action                                                                 | CUSTON    | 1 CON                  | TROL                         | -                 |
| b_and_Spoke                                                     | Hub_and_Spoke Cation-Aware Routing Traffic Data Cflowd Rol on List Site/Region List Site1, Site3 | e Mapping for Regions<br>Region ID<br>N/A  | Action                                                                 | CUSTON    | 1 CON                  | TROL                         |                   |
| pology Appli<br>b_and_Spoke<br>New Site/Regineration<br>rection | Hub_and_Spoke Cation-Aware Routing Traffic Data Cflowd Rol on List Site/Region List Site1, Site3 | e Mapping for Regions<br>Region ID<br>N/A  | Action                                                                 | CUSTON    | 1 CON                  | IROL                         | •                 |
| pology Appli<br>b_and_Spoke<br>• New Site/Reginerection<br>at   | Hub_and_Spoke cation-Aware Routing Traffic Data Cflowd Rol on List Site/Region List Site1, Site3 | e Mapping for Regions Region ID N/A        | Action                                                                 | CUSTON    | 1 CON                  | TROL                         |                   |

3.2. Kích hoạt policy Hub and Spoke

Ở **phần Centralized Policy**, tìm policy *Hub\_and\_Spoke* ta vừa tạo chọn **Activate** để kích hoạt policy

| E Cisco SD-WA      | N ♡ Select Res   | ource Group •     |                    | Policies        |                    |                              |
|--------------------|------------------|-------------------|--------------------|-----------------|--------------------|------------------------------|
|                    |                  |                   |                    |                 |                    | Pio Custom Options ∨         |
|                    |                  |                   | Centralized Policy | ocalized Policy |                    |                              |
| Q Search           |                  |                   |                    |                 |                    | Y                            |
| Add Policy Add Def | ault AAR & QoS   |                   |                    |                 |                    |                              |
|                    |                  |                   |                    |                 |                    | Total Rows: 2 🔗 🍪            |
| Vame               | Description      | Туре              | Activated          | Updated By      | Policy Version     | Last Updated                 |
| PN11_NAT_POLICY    | VPN11_NAT_POLICY | UI Policy Builder | true               | admin           | 06282023T074412802 | 28 Jun 2023 2:44:12 PM . ••• |
| Hub_and_Spoke      | Hub_and_Spoke    | UI Policy Builder | false              | admin           | 06282023T092505367 | 28 Jun 2023 4:25:05 PM       |

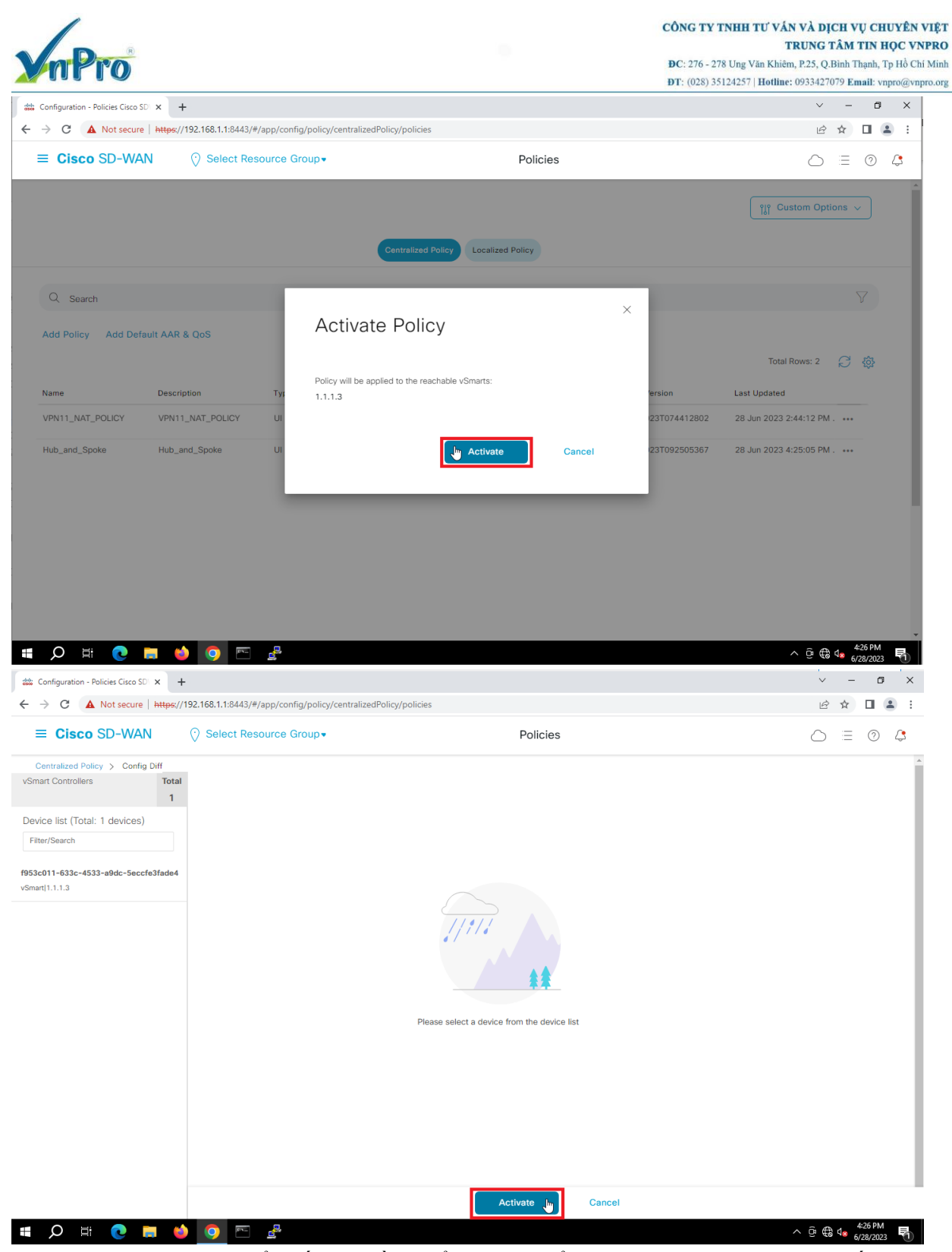

Chính sách này sẽ được đẩy đến bộ điều khiển vSmart để vSmart phân tích sau đó sẽ tiến hành đẩy xuống các bộ định tuyến vEdge.

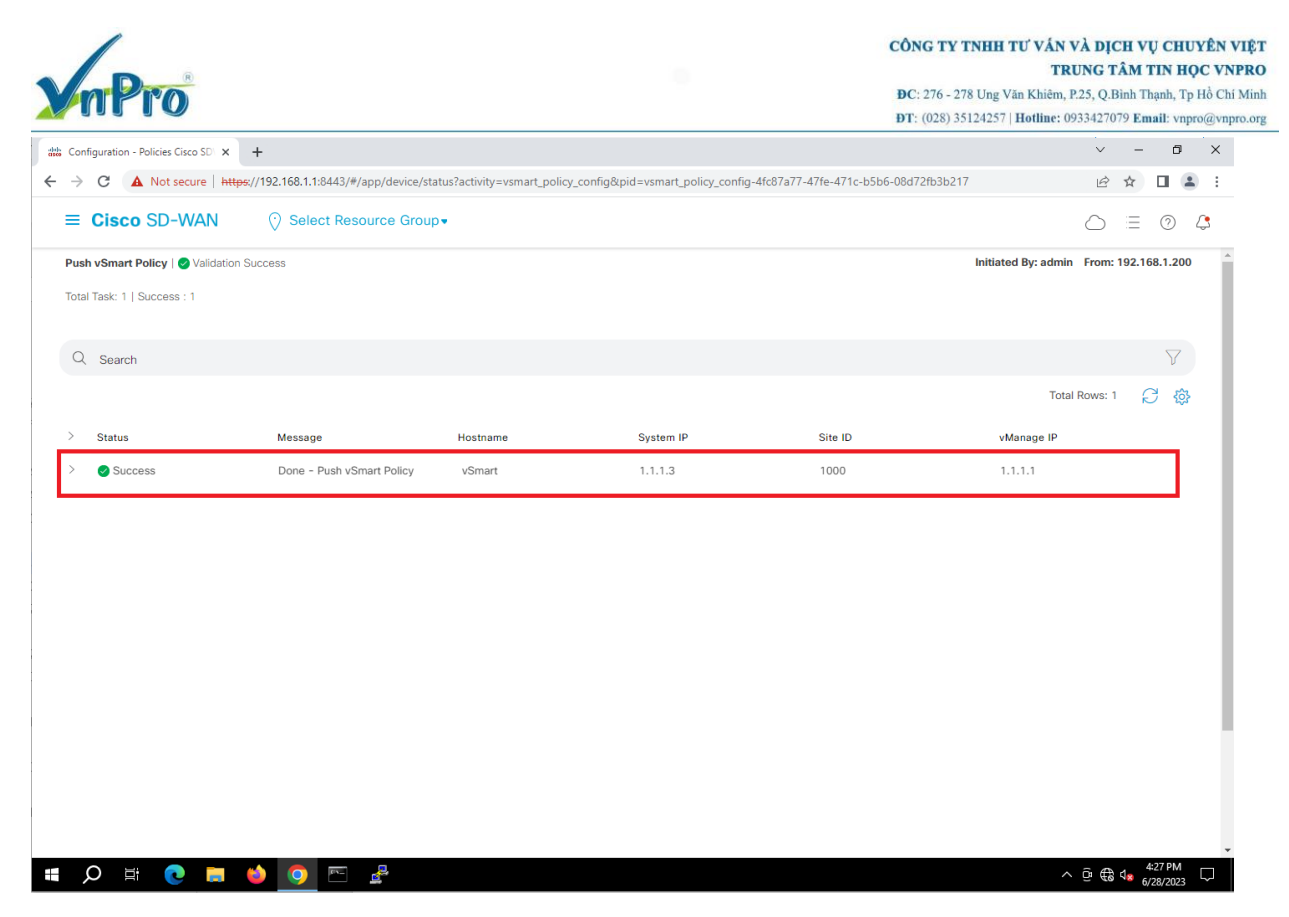

# IV. Kiểm Tra

Chúng ta truy cập vào từng vEdge **show tunnel statistics** để kiểm tra policy đã được apply chưa. Ở vEdge SITE2 có Bốn tunnel do nó làm Hub.

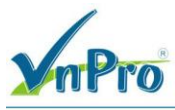

🕞 vEdge-Site2

| File       | Edit View | Options     | Transfer Script Tools Window Help                  |
|------------|-----------|-------------|----------------------------------------------------|
| - <b>1</b> |           | 🔏 🛛 Enter I | host <alt+r> 🛛 🗈 🏝 👫 🛛 🚂 😼 🎒 🖙 🎇 📍 🛛 🞯 🛛 🚟</alt+r> |
| ؇ vEd      | ge-Site1  | 🖉 vEdge-S   | iite2 ★ ≪vEdge-Site3                               |
| vEd        | ge-Sit    | ce2# s      | show tunnel statistics                             |
| tun        | nel st    | tats i      | ipsec 172.16.1.2 172.16.1.1 12366 12366            |
| sy         | stem-i    | ip          | 2.1.1.1                                            |
| 10         | cal-co    | olor        | mpls                                               |
| re         | mote-c    | color       | mpls                                               |
| tu         | nnel-n    | ntu         | 1441                                               |
| tx         | _pkts     |             | 178608                                             |
| tx         | _octet    | IS          | 24316714                                           |
| rx         | _pkts     |             | 178616                                             |
| rx         | _octet    | IS          | 24318119                                           |
| tc         | p-mss-    | -adjus      | st 1361                                            |
| tun        | nel st    | tats i      | ipsec 172.16.1.2 172.16.1.3 12366 12366            |
| sy         | stem-i    | ip          | 4.1.1.1                                            |
| 10         | cal-co    | olor        | mpls                                               |
| re         | mote-c    | color       | mpls                                               |
| tu         | nnel-n    | ntu         | 1441                                               |
| tx_        | _pkts     |             | 178602                                             |
| tx         | _octet    | S           | 24315942                                           |
| rx         | _pkts     |             | 178601                                             |
| rx         | _octet    | S           | 24315796                                           |
| tc         | p-mss-    | -adjus      | st 1361                                            |
| tun        | nel st    | tats i      | ipsec 200.200.2.2 200.200.1.2 12366 12366          |
| sy         | stem-i    | ip          | 2.1.1.1                                            |
| 10         | cal-co    | olor        | biz-internet                                       |
| re         | mote-c    | color       | biz-internet                                       |
| tu         | nnel-n    | ntu         | 1441                                               |
| tx         | _pkts     |             | 178633                                             |
| tx         | _octet    | IS          | 30030801                                           |
| rx         | _pkts     |             | 178625                                             |
| rx         | _octet    | S           | 30029210                                           |
| tc         | p-mss-    | -adjus      | st 1361                                            |
| tun        | nel st    | tats i      | ipsec 200.200.2.2 200.200.3.2 12366 12366          |
| sy         | stem-j    | ip          | 4.1.1.1                                            |
| 10         | cal-co    | olor        | biz-internet                                       |
| re         | mote-c    | color       | biz-internet                                       |

#### Ready

 $\mathring{O}$ v<br/>Edge SITE1 và SITE3 có hai tunnel do nó làm Spoke

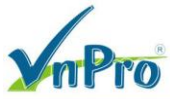

vEdge-Site1# show tunnel statistics tunnel stats ipsec 172.16.1.1 172.16.1.2 12366 12366 system-ip 3.1.1.1 local-color mpls mpls remote-color tunnel-mtu 1441 tx pkts 178730 24333566 tx octets rx pkts 178721 24332022 rx octets tcp-mss-adjust 1361 tunnel stats ipsec 200.200.1.2 200.200.2.2 12366 12366 system-ip 3.1.1.1 local-color biz-inte biz-internet remote-color biz-internet tunnel-mtu 1441 178735 tx pkts tx octets 30047635 rx pkts 178744 30049383 rx octets tcp-mss-adjust 1361 vEdge-Site1# vEdge-Site3# show tunnel statistics tunnel stats ipsec 172.16.1.3 172.16.1.2 12366 12366 3.1.1.1 system-ip local-color mpls remote-color mpls tunnel-mtu 1441 tx pkts 178773 24339102 tx octets rx pkts 178773 rx octets 24339109 tcp-mss-adjust 1361 tunnel stats ipsec 200.200.3.2 200.200.2.2 12366 12366 3.1.1.1 system-ip local-color biz-internet remote-color biz-internet tunnel-mtu 1441 tx pkts 178791 30058759 tx octets 178790 rx pkts rx octets 30057256 tcp-mss-adjust 1361 vEdge-Site3#

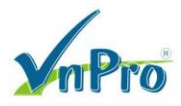

Vào Router R-Site1 ở SITE1, ta thực hiện xem đường đi của route từ SITE1 qua SITE3 phải thông qua SITE2. Vì SITE2 làm Hub thì mọi hoạt động đều phải thực hiện thông qua SITE2

| R-Sitel#traceroute 10.10.30.1                          |
|--------------------------------------------------------|
| Type escape sequence to abort.                         |
| Tracing the route to 10.10.30.1                        |
| <pre>VRF info: (vrf in name/id, vrf out name/id)</pre> |
| 1 192.168.10.254 20 msec 20 msec 20 msec               |
| 2 192.168.20.254 51 msec 34 msec 40 msec               |
| 3 192.168.30.254 64 msec 87 msec 74 msec               |
| 4 192.168.30.2 99 msec 100 msec *                      |
| R-Site1#                                               |

Vào Router R-Site1 ở SITE1, ta thực hiện xem đường đi của route từ SITE1 qua SITE2. Vì SITE2 làm Hub nên R-Site1 đi tới thẳng R-Site2.

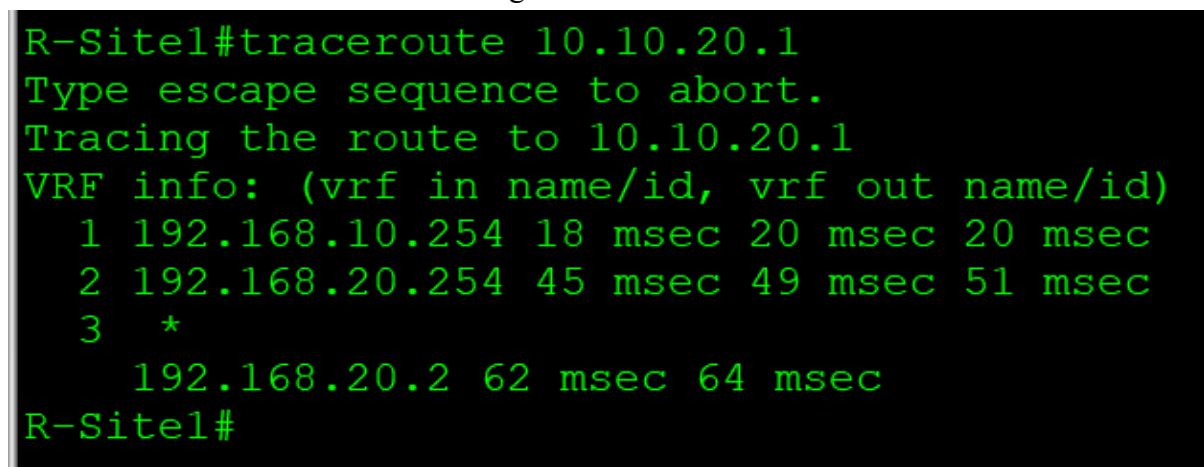

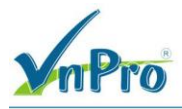